## DC125 Câmara de Documento

## Manual do Utilizador - Portugués

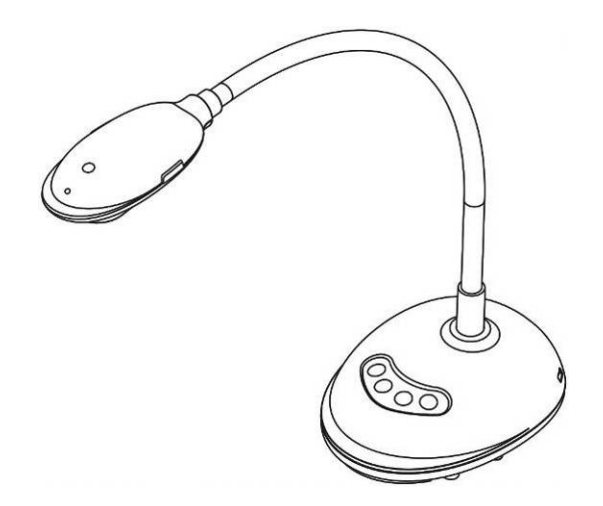

## [Importante]

Para descarregar a última versão do Guia de Inicialização Rápida, manual do utilizador multilingue, software, oe controlador, etc., visite Lumens <u>http://www.MyLumens.com/goto.htm</u>

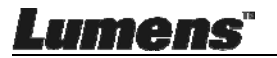

# **Table of Contents**

| Informaç | ão de Direito Autoral4                                          |
|----------|-----------------------------------------------------------------|
| Capítulo | 1 Instruções de Segurança5                                      |
| Preca    | auções6                                                         |
| Aviso    | FCC                                                             |
| Capítulo | 2 Conteúdos do Pacote7                                          |
| Capítulo | 3 Vista Geral do Produto8                                       |
| 3.1      | Descrição do indicador LED8                                     |
| 3.2      | Posição de Operação Relativa8                                   |
| 3.3      | Utilização correcta9                                            |
| 3.4      | Utilização incorrecta9                                          |
| Capítulo | 4 Instalação e Ligações10                                       |
| 4.1      | Diagrama do sistema10                                           |
| 4.2      | Ligando a um computador10                                       |
| 4.3      | Ligando a um Interactive Whiteboard (IWB) 10                    |
| 4.4      | Para montá-lo na mesa 11                                        |
| 4.5      | Instalando o software de aplicação 11                           |
| Capítulo | 5 Início da Utilização19                                        |
| Capítulo | 6 Menu de Função20                                              |
| 6.1      | Descrições da Função do Botão do Painel de Controlo20           |
| 6.2      | Interface de Operação Windows21                                 |
| 6.2.1    | Introdução do ecrã do software Windows - Câmara21               |
| 6.2.2    | Introdução do ecrã do software Windows - Miniatura do Navegador |
|          | de Imagem24                                                     |
| 6.2.3    | Introdução do ecrã do software Windows - Imagem Grande do       |
|          | Navegador de Imagem25                                           |
| Lume     | Portugués - 1                                                   |

| 6.2.4                                                                                           | Definições da Câmara2                                                                                                    | 6                                                                                                |
|-------------------------------------------------------------------------------------------------|----------------------------------------------------------------------------------------------------|--------------------------------------------------------------------------------------------------|
| 6.2.5                                                                                           | Intervalo de Tempo (Definições de Rajada)2                                                                                                    | 7                                                                                                |
| 6.2.6                                                                                           | Definição da ferramenta de anotação2                                                                                                    | 8                                                                                                |
| 6.2.7                                                                                           | Definição (Avançado)2                                                                                                    | 9                                                                                                |
| 6.3                                                                                             | Interface de Operação MAC3                                                                                                    | 0                                                                                                |
| 6.3.1                                                                                           | Introdução do ecrã do software MAC - Câmara3                                                                                                    | 0                                                                                                |
| 6.3.2                                                                                           | Introdução do ecrã do software MAC - Miniatura do Navegador de                                                                                                    |                                                                                                  |
|                                                                                                 | Imagem                                                                                                    | 3                                                                                                |
| 6.3.3                                                                                           | Introdução do ecrã do software MAC - Imagem Grande do                                                                                                    |                                                                                                  |
|                                                                                                 | Navegador de Imagem                                                                                                    | 4                                                                                                |
| 6.3.4                                                                                           | Definições da Câmara                                                                                                    | 5                                                                                                |
| 6.3.5                                                                                           | Lapso de Tempo                                                                                                    | 6                                                                                                |
| 6.3.6                                                                                           | Definição da ferramenta de anotação 3                                                                                                    | 7                                                                                                |
| 6.3.7                                                                                           | Definição (Avançado)                                                                                                    | 8                                                                                                |
|                                                                                                 |                                                                                                    |                                                                                                  |
| Capítulo <sup>*</sup>                                                                           | 7 Descrições das funções principais – Utilizador de Windows 3                                                                                                    | 9                                                                                                |
| Capítulo <sup>*</sup><br>7.1                                                                    | 7 Descrições das funções principais – Utilizador de Windows 3<br>Gostaria de aperfeiçoar a imagem                                                                                                    | <b>9</b>                                                                                         |
| <b>Capítulo</b><br>7.1<br>7.2                                                                   | 7 Descrições das funções principais – Utilizador de Windows 3<br>Gostaria de aperfeiçoar a imagem                                                                                                    | <b>9</b><br>9                                                                                    |
| Capítulo 7.1<br>7.2<br>7.3                                                                      | <ul> <li>7 Descrições das funções principais – Utilizador de Windows 3</li> <li>Gostaria de aperfeiçoar a imagem</li></ul>                                                                                                    | 9<br>9<br>9                                                                                      |
| Capítulo 7.1<br>7.2<br>7.3<br>7.4                                                               | <ul> <li>7 Descrições das funções principais – Utilizador de Windows 3</li> <li>Gostaria de aperfeiçoar a imagem</li></ul>                                                                                                    | 9<br>39<br>39<br>39                                                                              |
| Capítulo 7.1<br>7.2<br>7.3<br>7.4<br>7.5                                                        | <ul> <li>7 Descrições das funções principais – Utilizador de Windows 3</li> <li>Gostaria de aperfeiçoar a imagem</li></ul>                                                                                                    | 9<br>9<br>9<br>9<br>9<br>9                                                                       |
| Capítulo<br>7.1<br>7.2<br>7.3<br>7.4<br>7.5<br>7.6                                              | 7 Descrições das funções principais – Utilizador de Windows 3         Gostaria de aperfeiçoar a imagem                                                                                                    | 9<br>9<br>9<br>9<br>9<br>9<br>9<br>9                                                             |
| Capítulo<br>7.1<br>7.2<br>7.3<br>7.4<br>7.5<br>7.6<br>7.7                                       | 7 Descrições das funções principais – Utilizador de Windows 3         Gostaria de aperfeiçoar a imagem                                                                                                    | 9<br>39<br>39<br>39<br>39<br>39<br>39<br>39                                                      |
| Capítulo<br>7.1<br>7.2<br>7.3<br>7.4<br>7.5<br>7.6<br>7.7<br>7.8                                | 7 Descrições das funções principais – Utilizador de Windows 3         Gostaria de aperfeiçoar a imagem       3         Desejo congelar a imagem ao vivo       3         Gostaria de ligar/desligar a lâmpada       3         Gostaria de ajustar a luminosidade       3         Gostaria de capturar imagens       3         Desejo capturar imagens continuamente       3         Desejo anotar a imagem exibida       4                                                                                                    | 9<br>39<br>39<br>39<br>39<br>39<br>39<br>30<br>.0                                                |
| Capítulo<br>7.1<br>7.2<br>7.3<br>7.4<br>7.5<br>7.6<br>7.7<br>7.8<br>7.9                         | 7 Descrições das funções principais – Utilizador de Windows 3         Gostaria de aperfeiçoar a imagem       3         Desejo congelar a imagem ao vivo       3         Gostaria de ligar/desligar a lâmpada       3         Gostaria de ajustar a luminosidade       3         Gostaria de capturar imagens       3         Desejo capturar imagens continuamente       3         Gostaria de gravar       4         Desejo anotar a imagem exibida       4         Desejo adicionar anotação textual para as imagens       4                                         | 9<br>9<br>9<br>9<br>9<br>9<br>9<br>9<br>9<br>9<br>9<br>0<br>0<br>0                               |
| Capítulo<br>7.1<br>7.2<br>7.3<br>7.4<br>7.5<br>7.6<br>7.6<br>7.7<br>7.8<br>7.9<br>7.10          | 7 Descrições das funções principais – Utilizador de Windows 3         Gostaria de aperfeiçoar a imagem       3         Desejo congelar a imagem ao vivo       3         Gostaria de ligar/desligar a lâmpada       3         Gostaria de ajustar a luminosidade       3         Gostaria de capturar imagens       3         Desejo capturar imagens continuamente       3         Gostaria de gravar       4         Desejo anotar a imagem exibida       4         Gostaria de utilizar o modo Máscara       4                                                       | 9<br>9<br>9<br>9<br>9<br>9<br>9<br>9<br>9<br>9<br>9<br>9<br>0<br>0<br>1<br>2                     |
| Capítulo<br>7.1<br>7.2<br>7.3<br>7.4<br>7.5<br>7.6<br>7.7<br>7.8<br>7.9<br>7.10<br>7.11         | 7 Descrições das funções principais – Utilizador de Windows 3         Gostaria de aperfeiçoar a imagem       3         Desejo congelar a imagem ao vivo       3         Gostaria de ligar/desligar a lâmpada       3         Gostaria de ajustar a luminosidade       3         Gostaria de capturar imagens       3         Desejo capturar imagens continuamente       3         Gostaria de gravar       4         Desejo anotar a imagem exibida       4         Gostaria de utilizar o modo holofotes       4                                                     | <b>9</b><br>9<br>9<br>9<br>9<br>9<br>9<br>9<br>9<br>9<br>0<br>0<br>1<br>2<br>2                   |
| Capítulo<br>7.1<br>7.2<br>7.3<br>7.4<br>7.5<br>7.6<br>7.7<br>7.8<br>7.9<br>7.10<br>7.11<br>7.12 | 7 Descrições das funções principais – Utilizador de Windows 3         Gostaria de aperfeiçoar a imagem       3         Desejo congelar a imagem ao vivo       3         Gostaria de ligar/desligar a lâmpada       3         Gostaria de ajustar a luminosidade       3         Gostaria de capturar imagens       3         Desejo capturar imagens continuamente       3         Gostaria de gravar       4         Desejo anotar a imagem exibida       4         Gostaria de utilizar o modo Máscara       4         Gostaria de utilizar o modo holofotes       4 | 9<br>9<br>9<br>9<br>9<br>9<br>9<br>9<br>9<br>9<br>9<br>9<br>9<br>9<br>0<br>0<br>1<br>2<br>2<br>2 |

Lumens"

| 7.14     | Mudar as definições de firewall 44                         |
|----------|------------------------------------------------------------|
| Capítulo | 8 Descriçoes das funções principais – Utilizador de MAC 47 |
| 8.1      | Gostaria de aperfeiçoar a imagem47                         |
| 8.2      | Desejo congelar a imagem ao vivo47                         |
| 8.3      | Gostaria de ligar/desligar a lâmpada47                     |
| 8.4      | Gostaria de ajustar a luminosidade47                       |
| 8.5      | Gostaria de capturar imagens47                             |
| 8.6      | Desejo capturar imagens continuamente48                    |
| 8.7      | Gostaria de gravar48                                       |
| 8.8      | Desejo anotar a imagem exibida48                           |
| 8.9      | Desejo adicionar anotação textual para as imagens          |
| 8.10     | Gostaria de utilizar o modo Máscara50                      |
| 8.11     | Gostaria de utilizar o modo holofotes50                    |
| 8.12     | Gostaria de gerenciar imagem armazenada50                  |
| 8.13     | Gostaria de mudar os idiomas de operação do software52     |
| 8.14     | Mudar as definições de firewall                            |
| Capítulo | 9 Ligando ao Microscópio55                                 |
| Capítulo | 10 Resolução de Problemas56                                |

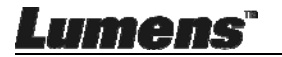

## Informação de Direito Autoral

Copyrights © Lumens Digital Optics Inc. Todos os direitos reservados.

Lumens é uma marca comercial que está aser registada por Lumens Digital Optics Inc.

Cópia, reprodução ou transmissão deste ficheiro não é permitido sem fornecimento de uma licença por Lumens Digital Optics Inc. a menos que a cópia deste ficheiro seja para fazer uma cópia de segurança apósa compra deste produto.

Para manter a melhora do produto, Lumens Digital Optics Inc. reserva aqui o direito de fazer mudanças nas especificações do produto sem prévio aviso. A informação neste ficheiro está sujeita a mudanças sem prévio aviso.

Para explicar ou descrever completamente como este produto deve ser utilizado, este manual pode se referir a nomes de outros produtos ou empresas, sem a intenção de violação.

Exoneração de garantias: Lumens Digital Optics Inc. não é responsável por qualquer erro ou omissão tecnológica ou editorial, e nem é responsável por qualquer acidente ou danos relacionados ao fornecimento deste ficheiro, e pela utilização ou operação deste produto.

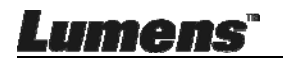

# Capítulo 1 Instruções de Segurança

Siga sempre estas instruções de segurança ao definir e utilizar a Câmara de Documento:

- 1. Não coloque a Câmara de Documento na posição inclinada.
- 2. Não coloque a Câmara de Documento sobre um carrinho, suporte ou mesa inestável.
- 3. Não utilize a Câmara de Documento perto da água ou fonte de calor.
- 4. Utilize somente os acessórios recomendados.
- 5. Coloque a Câmara de Documento em um lugar onde o cabo USB possa ser desligado facilmente.
- Desligue o cabo USB da Câmara de Documento antes da limpeza. Utilize um pano úmido para a limpeza. Não utilize limpadores líquidos ou pulverizadores.
- 7. Não bloqueie os slots e aberturas na caixa da Câmara de Documento. Eles proporcionam ventilação e previnem o sobreaquecimento da Câmara de Documento. Não coloque a Câmara de Documento sobre um sofá, tapete ou outra superfície macia ou instale em uma reentrância a menos que a ventilação apropriada seja proporcionada.
- Nunca empurre objetos de qualquer tipo de objeto pelas aberturas do gabinete. Não permita que líquido de algum tipo seja derramado na Câmara de Documento.
- A menos que seja especificamente instruído neste Manual do Utilizador, não tente operar este produto por conta própria. Abertura ou remoção de tampas pode expor-lhe a voltagens perigosas e outros perigos. Entregue todo serviço ao pessoal de serviço licenciado.
- Desligue o cabo USB durante trovoadas ou se não estiver a ser utilizado por um período extenso. Não coloque a Câmara de Documento ou controlo remoto sobre equipamentos radiadores de calor ou objectos em movimento tal como carro, etc.
- 11. No caso das seguintes situações, desligue o cabo USB da Câmara de Documento e consulte o pessoal de serviço autorizado:
  - Se a porta USB se tornar danificada ou desgastada.
  - Se algum líquido derramou dentro dela ou a Câmara de Documento foi exposta a chuva ou água.

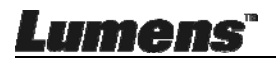

#### Precauções

Aviso: Para reduzir o risco de incêndio ou choque eléctrico, não exponha este aparelho à chuva ou umidade.

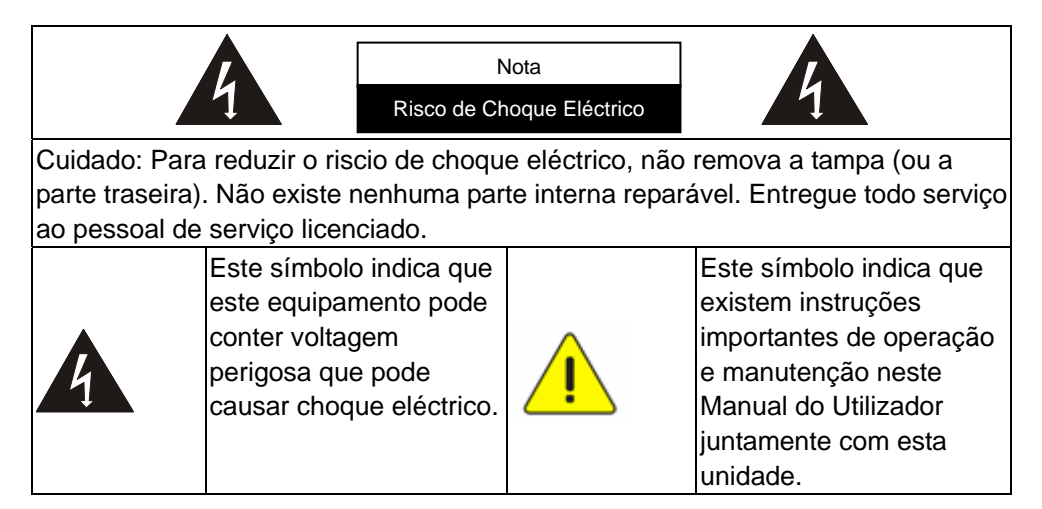

#### Aviso FCC

Esta Câmara de Documento foi testada e cumpre com os limites para um computador de Classe A, pertencente ao Artigo 15-J das Normas FCC. Estes limites são planejados para proporcionar proteção razoável contra a interferência perigosa em uma instalação residencial.

Este aparelho digital não excede os limites da Classe A para emissões de ruído de rádio a partir de aparelhos digitais definidos na norma de equipamentos que provocam interferências denominada "Aparelho Digital" ICES-003 da Indústria do Canadá.

Cet appareil numerique respecte les limites de bruits radioelectriques applicables aux appareils numeriques de Classe A prescrites dans la norme sur le material brouilleur: "Appareils Numeriques," NMB-003 edictee par l'Industrie.

### Aviso EN55032 (Radiação CE)

Operação deste equipamento em um ambiente residencial pode causar interferência de rádio.

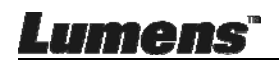

## Capítulo 2 Conteúdos do Pacote

#### DC125

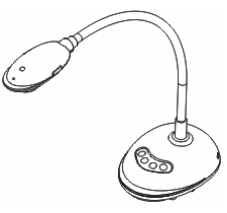

Cartão 4-Passos (Nota ao Professor)

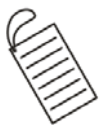

Guia de Inicialização Rápida

(Para descarregamento de outras versões de linguagem, visite a website

de Lumens)

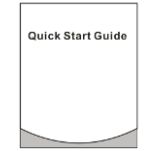

Cabo USB

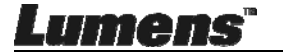

## Capítulo 3 Vista Geral do Produto

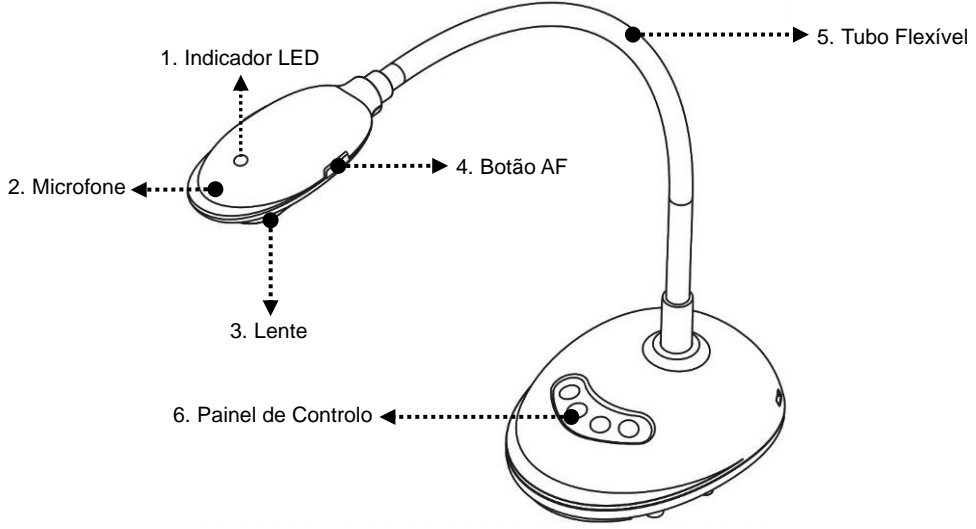

#### 3.1 Descrição do indicador LED

- 1. Activa a imagem, e o indicador LED se acenderá
- 2. Exibe a imagem, e o indicador LED se acenderá
- 3. Desactiva a imagem, e o indicador LED é DESLIGADO

#### 3.2 Posição de Operação Relativa

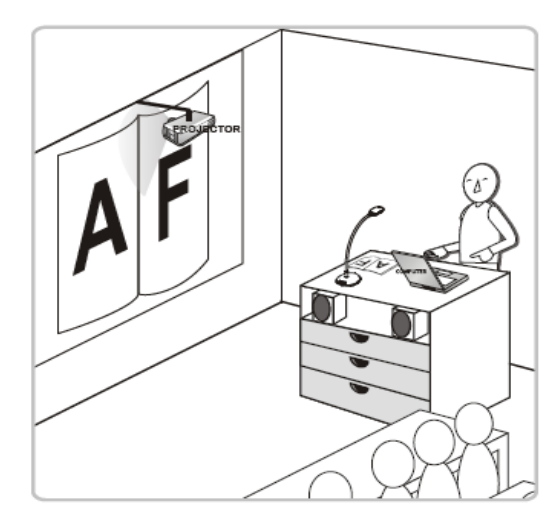

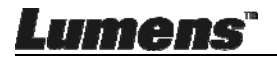

#### 3.3 Utilização correcta

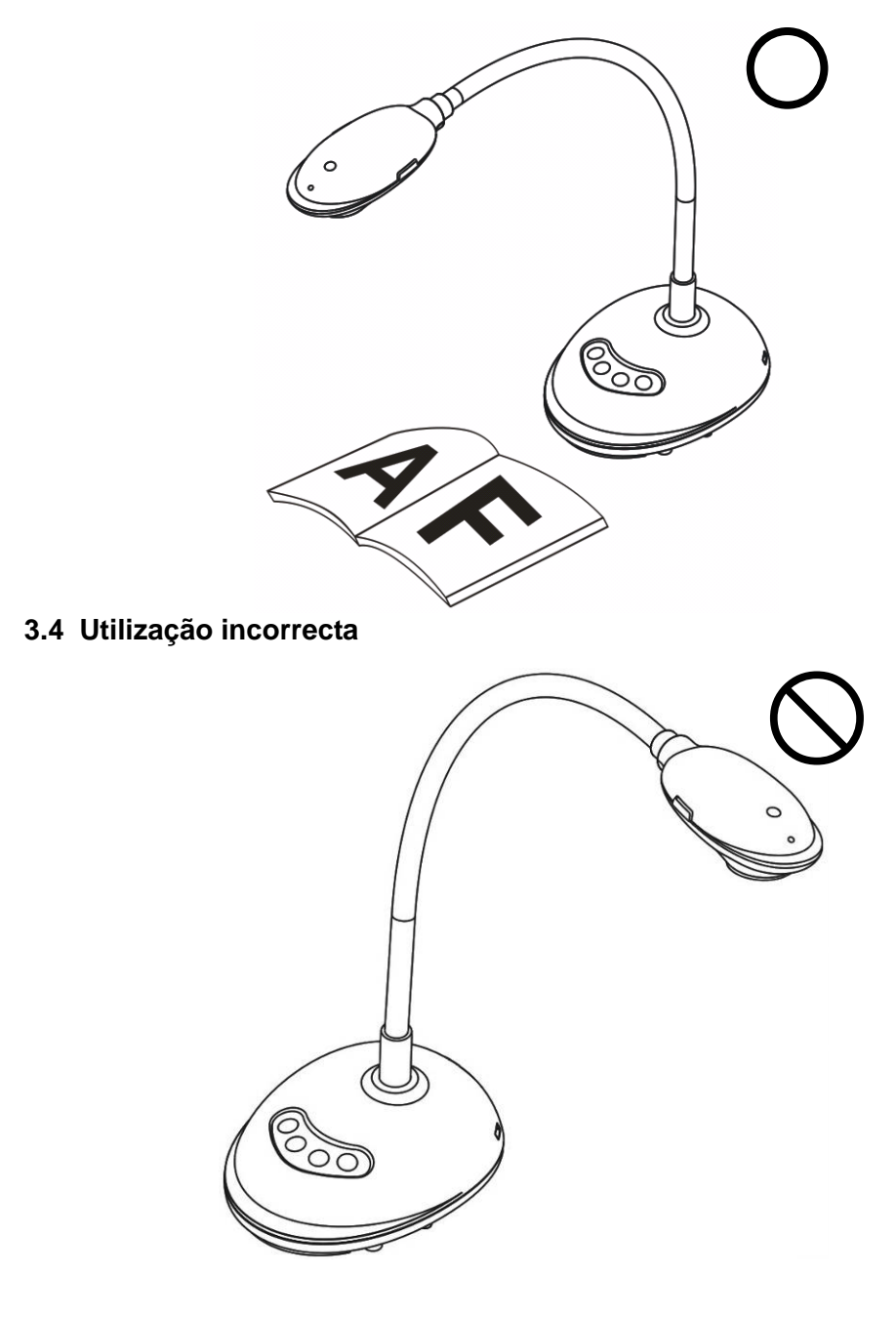

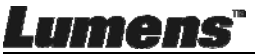

## Capítulo 4 Instalação e Ligações

## 4.1 Diagrama do sistema

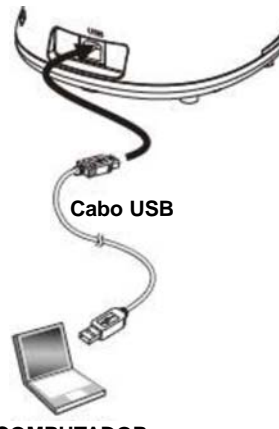

COMPUTADOR

#### 4.2 Ligando a um computador

Veja a imagem acima

### 4.3 Ligando a um Interactive Whiteboard (IWB)

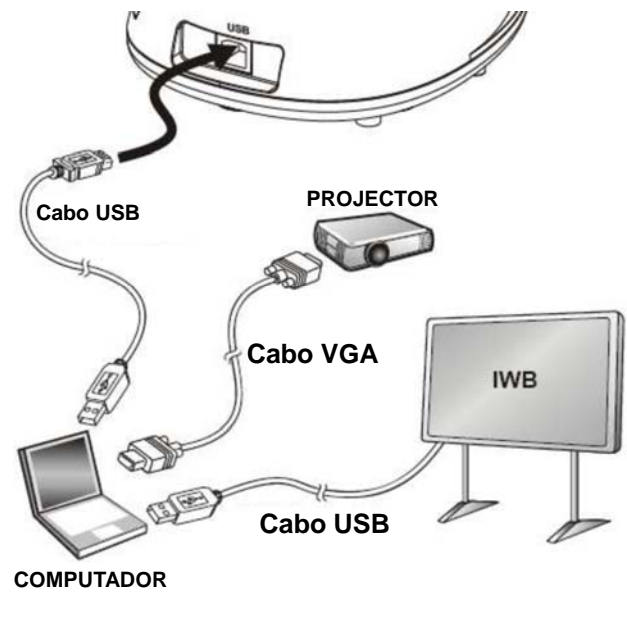

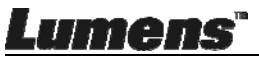

## 4.4 Para montá-lo na mesa

- 1. Compre a base de instalação VESA padrão.
- 2. Utilize os parafusos apropriados: Parafuso de comprimento = 5 mm + espessura da base (H1); parafuso M4 (P = 0.7)

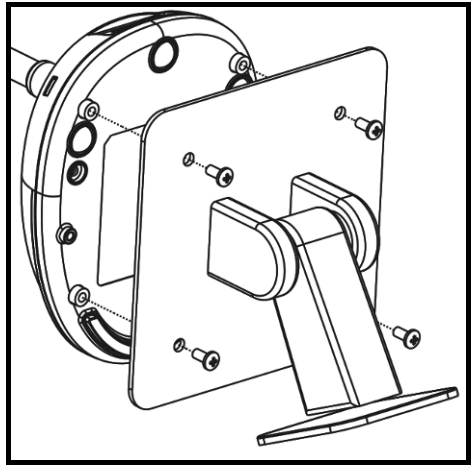

- Passo de parafuso VESA 75 x 75 mm
- Espessura da base VESA (H1)
- Parafuso de comprimento = 5 mm
   + espessura da base (H1)
- Parafuso M4 (P = 0.7)

### 4.5 Instalando o software de aplicação

Após instalar o software de imagem Lumens, você pode utilizar as seguintes funções:

- Controlar o DC125.
- Capturar e gravar as imagens.
- > Anotar as imagens, realçar detalhes importantes e guardá-las.
- Suporta função de ecrã inteiro.

#### 4.5.1 Requisitos do Sistema

| Windows XP                                                                                                    | Windows Vista/7/8/10                                                                                           | MAC OS X 10.7/10.8/10.9/<br>10.10/10.11/10.12                                                                         |
|----------------------------------------------------------------------------------------------------|----------------------------------------------------------------------------------------------------|----------------------------------------------------------------------------------------------------|
| <ul> <li>CPU Mín: P4 2,8 GHz</li> <li>Memória Mín: 512 MB</li> <li>Suporta Direct X 9</li> </ul>                       | <ul> <li>CPU Mín: Intel Core 2 Duo 2<br/>GHz</li> <li>Memória Mín: 1 GB</li> </ul>                             | <ul> <li>● CPU Mín: Intel Pentium<sup>®</sup> 2<br/>GHz Intel Core 2 Duo</li> <li>● Memória Mín: 1 GB DDR2</li> </ul> |
| <ul> <li>Resolução Mín: 1024 x 768</li> <li>Espaço Mín no Disco Duro:<br/>500 MB</li> <li>Windows XP SP2 ou</li> </ul> | (32-bits)/2 GB (64-bits)<br>• Suporta Direct X 9<br>• Resolução Mín: 1024 x 768<br>• Espaço Mín no Disco Duro: | 667 Hz RAM ou superior<br>• Resolução Mín: 1024 x 768<br>• Monitor de visualização a<br>cores com 24-bit              |
| superior                                                                                                    | 1 GB                                                                                                    | <ul> <li>Espaço Mín no Disco Duro:<br/>1 GB</li> <li>QuickTime 7.4.5 ou superior</li> </ul>                           |

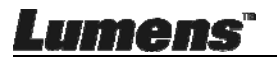

#### 4.5.2 Instalar com Windows XP/Vista

- 1. Descarregue o software Ladibug<sup>™</sup> na website do Lumens.
- **2.** Extraia o ficheiro descarregado e em seguida clique **[Ladibug]** para instalar.
- **3.** O assistente de instalação lhe guiará pelo processo. Siga as instruções do ecrã e prima **[Next]** para o passo seguinte.

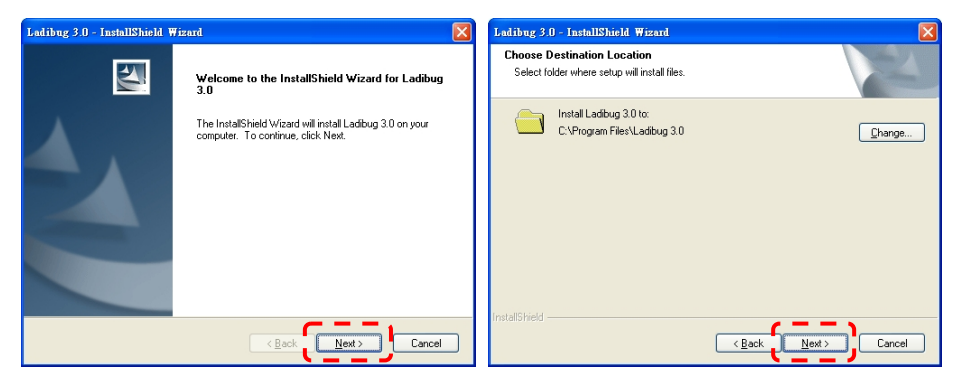

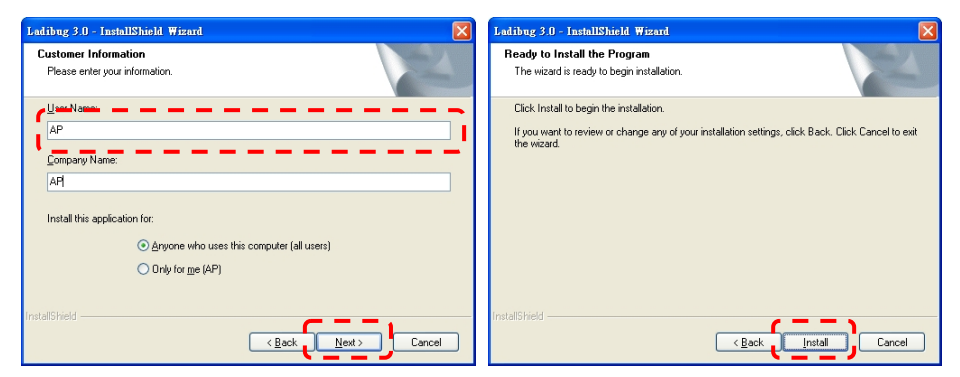

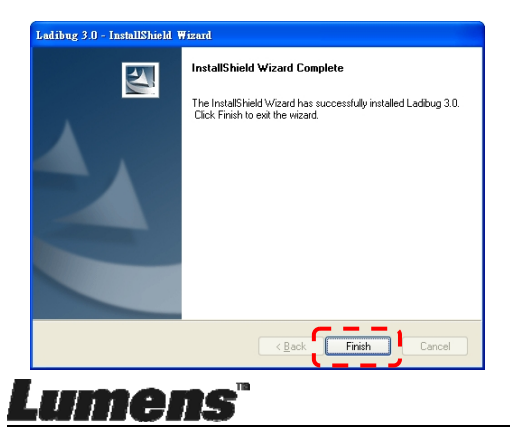

4. Prima [Yes] para criar atalho Ladibug™ no seu ambiente de trabalho.

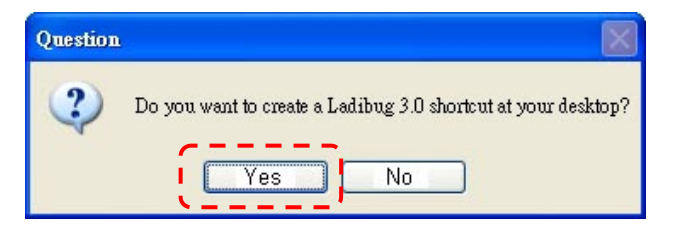

5. Uma vez que a instalação esteja completada, prima [Finish] para reiniciar o computador.

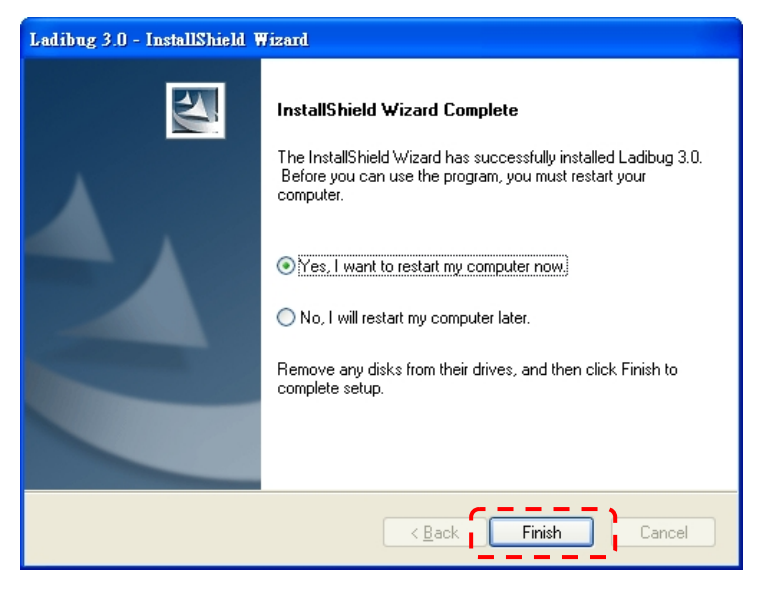

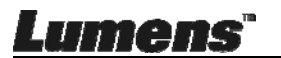

#### 4.5.3 Instalar com MAC

- Desbloquear o software de autenticação: Devido à limitação do sistema Mac, siga os passos abaixo para desbloquear o software de autenticação. Se estiver desbloqueado, salte para o passo 2 para iniciar a instalação.
  - 1.1. Seleccione [System Preferences] no menu Apple.

| Ű.              | Grab                              | File                | Edit | Capture |
|-----------------|-----------------------------------|---------------------|------|---------|
| Ał<br>So<br>Ap  | oout Thi<br>oftware l<br>op Store | s Mac<br>Jpdate<br> |      |         |
| Sy              | stem Pr                           | eferen              | ces  |         |
| D               | ock                               |                     |      |         |
| Re              | ecent Ite                         | ms                  |      | •       |
| Fo              | orce Quit                         | t                   |      | 7#9     |
| Sle<br>Re<br>Sh | eep<br>estart<br>nut Down         | n                   |      |         |

1.2. Clique no botão [Security & Privacy].

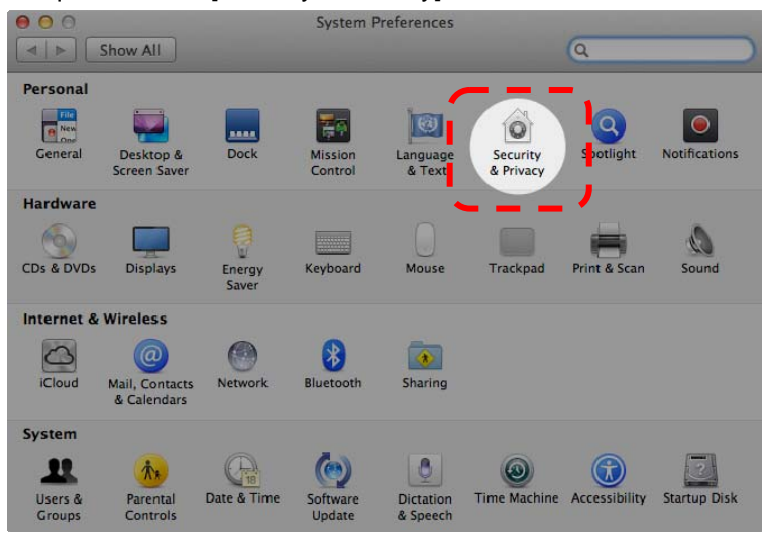

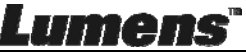

1.3. Clique no ícone de Autenticação que está no canto inferior esquerdo para desbloquear o painel, e introduza o nome de utilizador e a palavra-passe do Administrador.

| 000 |                  | Security & Privacy                                                                                             |            |
|-----|------------------|----------------------------------------------------------------------------------------------------|------------|
|     | Shor ***         |                                                                                                    |            |
|     | A lo             | System Preferences is trying to unlock<br>Security & Privacy preferences. Type your<br>password to allow this. |            |
|     |                  | Name: Admin Account                                                                                            |            |
|     |                  | Password                                                                                                    | gins       |
|     |                  | Cancel                                                                                                    | k          |
|     | Allow applicatio | ns downloaded from:                                                                                            |            |
|     | O Mac App        | Store                                                                                                    |            |
|     | Mac App          | Store and identified developers                                                                                |            |
|     | Anywher          | e                                                                                                    |            |
|     |                  |                                                                                                    |            |
| Aut | thenticating     |                                                                                                    | Advanced ? |

1.4. Clique na opção [Anywhere] como mostrado abaixo.

Lumens

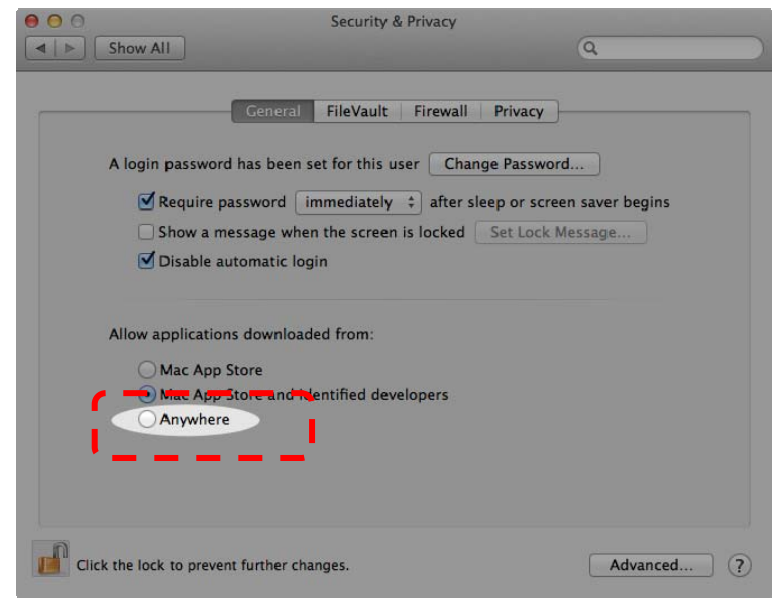

1.5. Seleccione [Allow From Anywhere] e confirme para não prosseguir com

a autenticação. Após a conclusão, inicie a instalação.

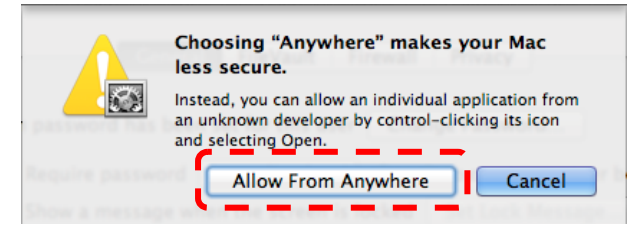

- 2. Descarregue o software Ladibug™ na website do Lumens.
- 3. Extraia o ficheiro descarregado e em seguida clique **[Ladibug]** para instalar.
- 4. Termine a instalação seguindo as instruções no ecrã.

|                | Ladibug M/             | AC 3.0-Setup-3.0.0    |        | R. S. S. S. S. S. S. S. S. S. S. S. S. S. |
|----------------|------------------------|-----------------------|--------|-------------------------------------------|
| FAVORITES      | Name                   | ▲ Date Modified       | Size   | Kind                                      |
| 📃 All My Files | 🛭 💝 Ladibug 3.0        | Nov 28, 2014, 1:46 PM | 9.4 MB | Install                                   |
| AirDrop        | adibug 3.0 Uninstaller | Aug 8, 2014, 5:12 PM  | 104 KB | Applicat                                  |

5. Clique [Continue].

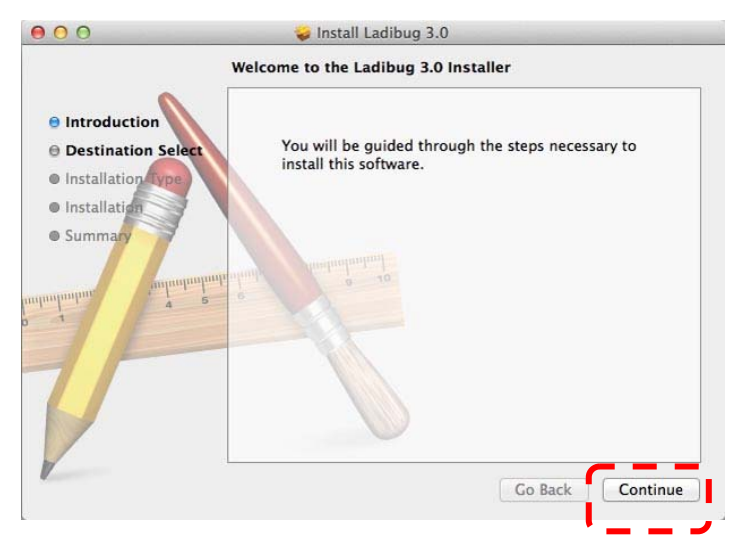

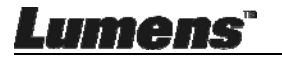

#### 6. Clique [Install].

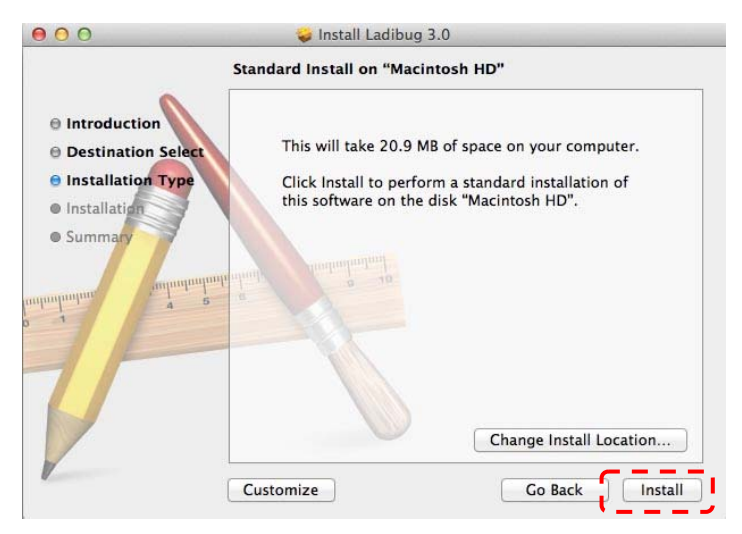

7. Digite o nome de utilizador e palavra-passe, e em seguida prima [Install Software].

| 2 | Type an adr<br>to allow this | rying to i<br>iinistrato | nstall ne<br>or's name | ew software.<br>e and password |
|---|------------------------------|--------------------------|------------------------|--------------------------------|
|   | Name:                        |                          |                        |                                |
|   | Password:                    |                          |                        |                                |

8. Clique [Continue Installation].

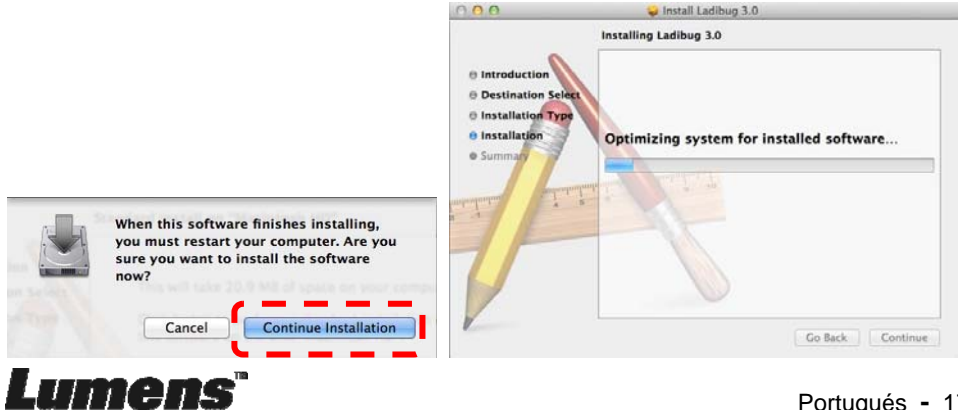

9. Prima [Restart] para concluir a instalação do software.

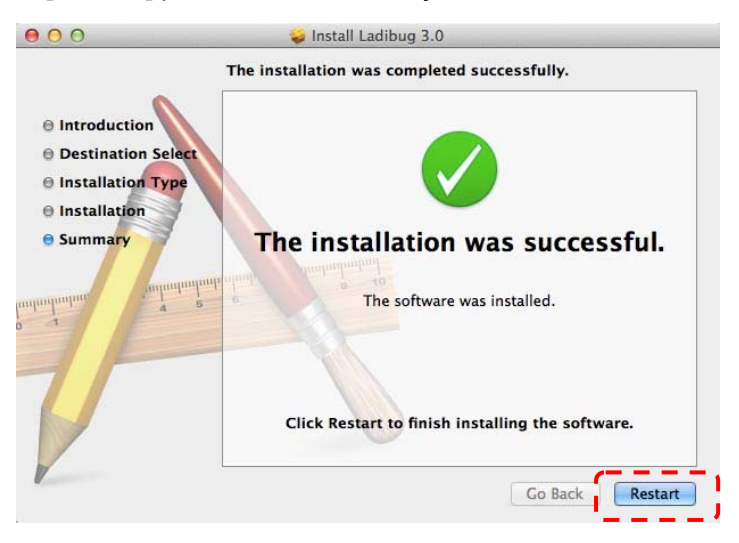

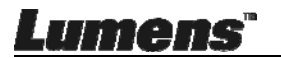

## Capítulo 5 Início da Utilização

<Nota> Certifique-se de que o cabo USB esteja ligado e o software Ladibug™ esteja instalado primeiro. Consulte o <u>Capítulo 4 Instalação e</u> <u>Ligações</u> neste manual do utilizador.

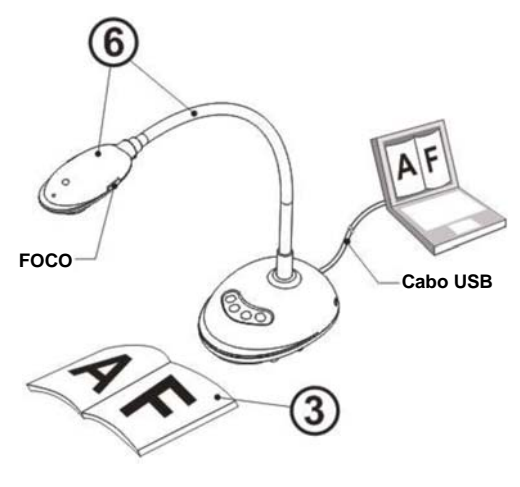

- 1. Faça clique duplo no ícone <sup>169</sup> para abrir o Software Ladibug™.
- 2. Coloque um objeto a ser exibido sob a câmara.
- Na página de Definição Frequência de Energia, complete as definições seguindo as instruções no ecrã. Uma imagem ao vivo é exibida quando a definição estiver terminada. (% Esta definição é requerida somente para a primeira utilização.)

**Nota:** Aconselhamos-lhe de confirmar a voltagem/freqüência local antes de definir a Freqüência de ENERGIA. Por exemplo, 60 Hz é aplicável para América, Taiwan, Japão, etc; 50 Hz é aplicável para Europa ou outras regiões.

4. Prima o botão para aperfeiçoar a imagem. Você está pronto para ensinar/apresentar.

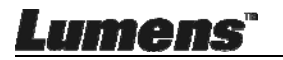

## Capítulo 6 Menu de Função

### 6.1 Descrições da Função do Botão do Painel de Controlo

#### <Comentário> As funções abaixo são listadas alfabeticamente.

| Nome                      | Descrições da Função                                                                                      |
|---------------------------|----------------------------------------------------------------------------------------------------|
| OPTIMIZAÇÃO<br>AUTOMÁTICA | Ajusta automaticamente a imagem para ter a melhor luminosidade e performance de focalização.              |
| CAPTURAR                  | Capture a imagem ao computador.                                                                           |
| FOCO                      | Botão AF.                                                                                                 |
| FIXAR                     | Fixa a imagem actual para permanecer temporariamente no ecrã.<br>Prima novamente para cancelar a fixação. |
| LÂMPADA                   | Ligar/desligar indicador LED.                                                                             |

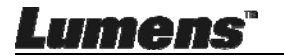

### 6.2 Interface de Operação Windows

6.2.1 Introdução do ecrã do software Windows - Câmara

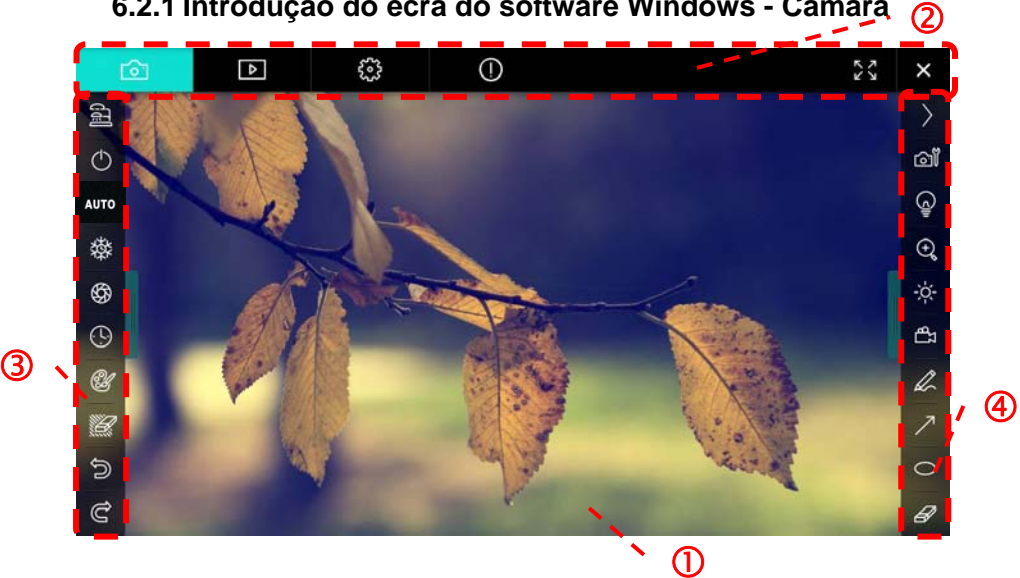

- 1. Janela de pré-visualização
- 2. Comutação de página

| Ô | ⊳ | £02 | $\bigcirc$ | × |
|---|---|-----|------------|---|
|   |   | *0* | •          |   |

| Ícone            | Descrições da Função             |
|------------------|----------------------------------|
| <mark>ර</mark> ු | Imagem em tempo real             |
| ►                | Página do navegador de imagem    |
| <u></u>          | Página de definições de função   |
|                  | Página de informação de software |
| 26 )X            | Comutar para Ecrã Inteiro        |
| ×                | Desactivar Ladibug               |

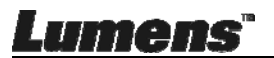

3. Menu da função esquerda

| (jij)      | CALLER. |
|------------|---------|
| $\bigcirc$ |         |
| AUTO       |         |
| 璨          |         |
| \$         |         |
| (!)        |         |
| A          |         |
|            | l       |
| Ð          |         |
| Ĉ          |         |

| Ícone          | Descrições da Função                       |
|----------------|--------------------------------------------|
| (L)            | Seleccionar o modo de conexão da<br>câmara |
| Φ              | NA                                         |
| AUTO           | Focalização Automática                     |
| 蓉              | Congelar                                   |
| \$             | Captura (Capture)                          |
| •              | Lapso de Tempo                             |
| В.             | Definição da ferramenta de anotação        |
| <sup>1</sup> 2 | Apagador (Apaga todos os objetos)          |
| U              | Recuperar                                  |
| Ċ              | Refazer                                    |
|                | Dobrar o menu                              |

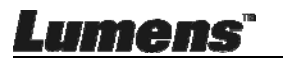

#### 4. Menu da função direita

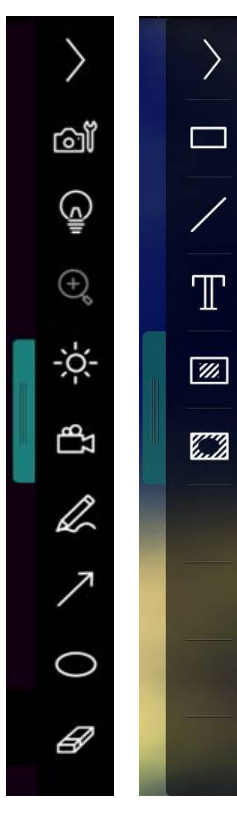

| Ícone      | Descrições da Função                                                                              |
|------------|---------------------------------------------------------------------------------------------------|
| $\rangle$  | Comutar menus de função                                                                           |
| <u>آ</u> ه | Definição de imagem                                                                               |
| ē          | Ligado/Desligado                                                                                  |
| Č.         | Brilho                                                                                            |
| £          | Gravação; esta função não é<br>suportada no modo Sem fio e<br>modo Compartilhamento de<br>Imagem. |
| L          | Ferramenta de desenho a<br>mão-livre                                                              |
| 7          | Seta                                                                                              |
| 0          | Ferramenta desenhadora de<br>círculos                                                             |
| B          | Apagador                                                                                          |
|            | Desenha um retângulo                                                                              |
| /          | Desenha uma linha                                                                                 |
| Т          | Editar texto                                                                                      |
| <i>#</i>   | Modo Máscara                                                                                      |
|            | Modo holofotes (Spotlight Mode)                                                                   |
|            | Dobrar o menu                                                                                     |

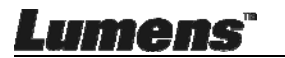

6.2.2 Introdução do ecrã do software Windows - Miniatura do Navegador de Imagem

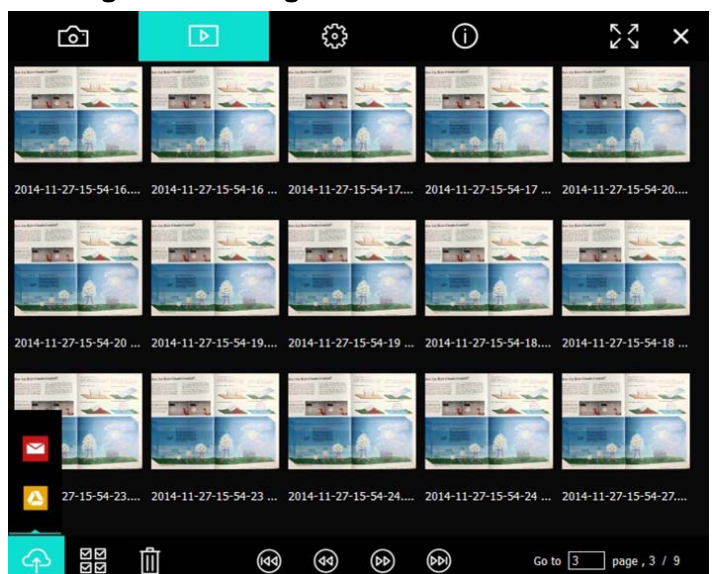

| Ícone          | Descrições da<br>Função        | Ícone          | Descrições da<br>Função                      |
|----------------|--------------------------------|----------------|----------------------------------------------|
| Ŷ              | Carrega o ficheiro<br>na nuvem | ۲              | Move para a<br>página anterior               |
|                | Envia e-mail                   | ٤              | Move para a<br>página seguinte               |
|                | Carrega no Google<br>Drive     | 6              | Move para a última<br>página                 |
| র ড<br>ব্র ব্র | Seleccionar Tudo               | Go to 1 page , | Move para uma<br>página dada                 |
| Ū              | Apagar                         | 1/3            | Página actual/<br>número total de<br>páginas |
| •              | Move para a<br>primeira página |                |                                              |

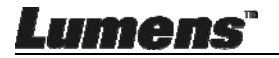

#### 6.2.3 Introdução do ecrã do software Windows - Imagem Grande do Navegador de Imagem

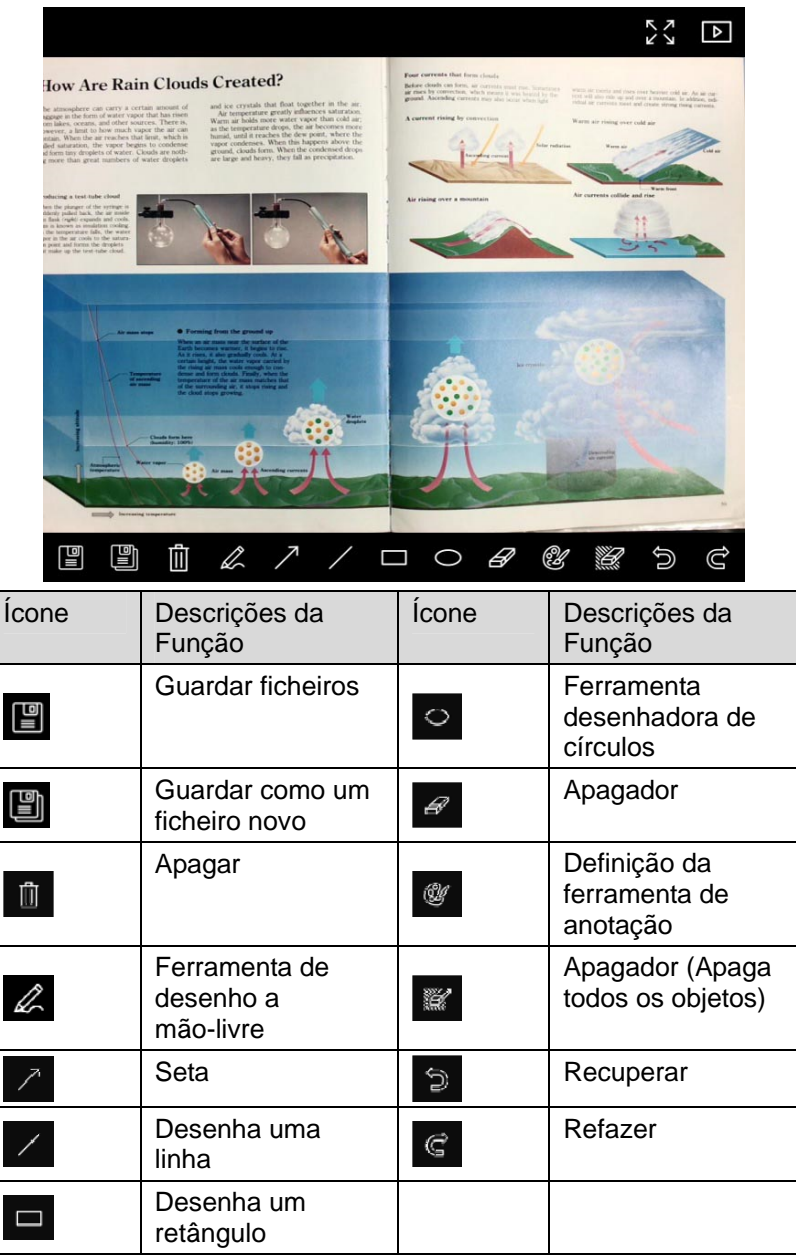

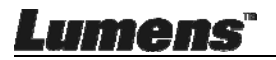

#### 6.2.4 Definições da Câmara

Controla a imagem ao vivo através da interface Definições da Câmara. O procedimento de operação é o mesmo do Painel de controlo e do Controlo remoto do Câmara de Documento.

<Comentário> A exibição do botão pode variar dependendo das funções do produto. Um botão inactivo terá cor cinzenta.

|                    | Camera Settings |                    |               |   |  |
|--------------------|-----------------|--------------------|---------------|---|--|
| Auto Focus         | Hands free /    | ٩F                 |               |   |  |
| Focus -            |                 | -                  |               |   |  |
| Auto Exposure      | On              | -                  |               |   |  |
| Auto White Balance | Off             | -                  |               |   |  |
| Photo / Text       | Photo           | •                  |               |   |  |
| Rotate             | 0°              | <u>-</u>           |               |   |  |
| Select Output Size | MJPG,1024x7     | 68,High frame rate |               | • |  |
| Power Frequency    | 60Hz            | <b>-</b>           |               |   |  |
| FW Version:        | DHU101R         |                    | Factory reset |   |  |
|                    |                 |                    |               |   |  |

Clique fara abrir a interface das Definições da Câmara.

- 1. Foco Auto.: Ajuste o melhor comprimento de foco.
- AF mãos livres: Ajusta automaticamente o melhor comprimento de foco.
- Foco: Ajusta automaticamente o comprimento de foco em um objeto.
- 4. Expo. Auto: Definir ligado/desligado.
- 5. Balanço de Brancos Automático: Definir ligado/desligado.
- 6. Foto/Texto: Definindo modo de Foto/Texto.
- 7. Rodar: Girar a imagem a 0/180 graus.
- 8. Seleccionar Tamanho de Saída: Definir resolução de saída.

Lumens

Portugués - 26

9. Freqüência de Energia: A freqüência de energia pode variar com os países. Verifique antes de utilizar.

<Comentário> Na maioria das partes do mundo, é de 50 Hz. Na América, contudo é tipicamente 60 Hz.

- 10. Versão FW: Versão FW da Câmara de Documento.
- 11. **Reset Fábrica:** A função de restauração da Cámara de Documento ao padrão não é suportado no modo Sem Fio.

#### 6.2.5 Intervalo de Tempo (Definições de Rajada)

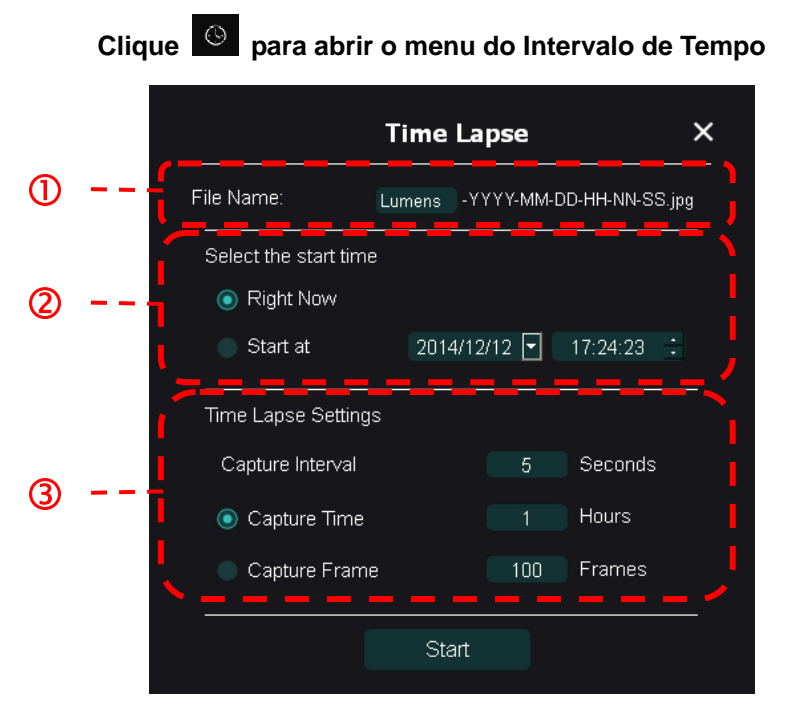

- 1. Especifique um nome de ficheiro.
- 2. Defina o tempo inicial.
- 3. Defina o intervalo de captura e o tempo de captura.

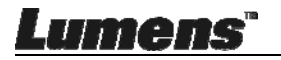

#### 6.2.6 Definição da ferramenta de anotação

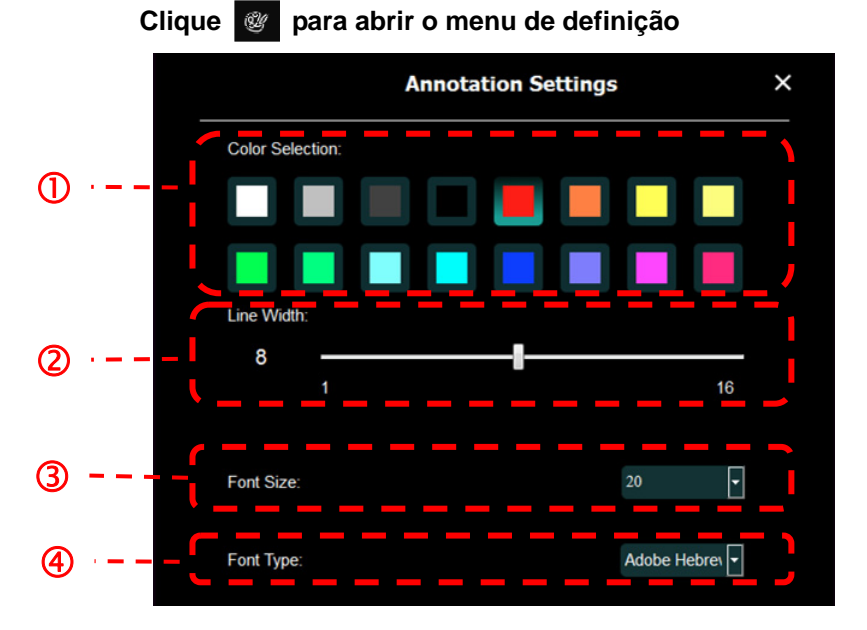

- 1. Defina a cor da caneta
- 2. Selecciona a largura da linha
- 3. Selecciona o tamanho da fonte
- 4. Selecciona a fonte

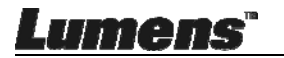

#### 6.2.7 Definição (Avançado)

Clique 😥 para abrir o menu de definição

| Þ                                             | ۲                                                   | í                                      |                                         |      | K 7 | × |
|-----------------------------------------------|-----------------------------------------------------|----------------------------------------|-----------------------------------------|------|-----|---|
| Software factor                               | y reset :                                           |                                        | Factory reset                           |      |     |   |
| Language :                                    |                                                     |                                        | English                                 |      |     |   |
| File Directory :                              |                                                     |                                        | Browse                                  |      |     |   |
| D:\Linda\My Do                                | cuments\Ladibug 3.0                                 |                                        |                                         |      |     |   |
| Audio :                                       |                                                     |                                        |                                         |      |     |   |
| 🗹 Enable Au                                   | dio Recorder                                        |                                        |                                         | •    |     |   |
| Video :                                       |                                                     |                                        |                                         |      |     |   |
| Enable Video (                                | Compression                                         |                                        |                                         | Ø    |     |   |
| Video Compre                                  | ssion Type                                          |                                        |                                         | •    |     |   |
| Video Compre                                  | ssion Property                                      |                                        |                                         |      |     |   |
| Share Image :                                 |                                                     |                                        |                                         | 0    |     |   |
| IP address                                    |                                                     |                                        | 192.168.7.63                            |      |     |   |
| Image Quality                                 |                                                     |                                        |                                         | •    |     |   |
| Port                                          |                                                     |                                        |                                         |      |     |   |
| Unicast/Multica                               | st                                                  |                                        |                                         | •    |     |   |
| Software Mode                                 |                                                     |                                        |                                         |      |     |   |
| <ul> <li>Annotation<br/>graphics (</li> </ul> | a mode: Supports advance<br>and is required, (512MB | ced annotation, mas<br>RAM or higher). | sk and spotlight functions. An independ | ient |     |   |
| Live mode                                     | : Only supports simple a                            | nnotation functions                    |                                         |      |     |   |

- 1. Reajustar software aos ajustes de fábrica: Reajusta ao valor padrão.
- 2. Idioma: Selecciona idioma.
- 3. **Directório do Ficheiro:** Caminho de armazenamento de ficheiro.
- 4. Activar Gravador de Áudio: Activa função de gravação e selecciona dispositivo de saída de áudio.
- 5. Activar Compressão de Vídeo: Activa compressão de vídeo.
- 6. **Tipo de Compressão de Vídeo:** Define o formato de compressão de vídeo.
- 7. **Propriedade de Compressão de Vídeo:** Abre as definições avançadas para o formato de compressão de vídeo.
- 8. **Compartilhamento de Imagem:** Compartilhamento de Imagem; esta função não é suportada no modo Sem Fio.
- 9. Endereço IP: Endereço IP do Servidor para compartilhamento de imagem.
- 10. **Qualidade de Imagem:** Selecciona a qualidade de imagem (alta/média/baixa).
- 11. Porta: Introduz as definições da porta (8500 ~ 9000).
- 12. Unicast/Multicast: Selecciona tipo de cast.
- 13. **Modo de Software:** Alterar o modo para o modo Ao Vivo/Desenho de acordo com os requisitos

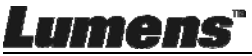

## 6.3 Interface de Operação MAC

#### 6.3.1 Introdução do ecrã do software MAC - Câmara

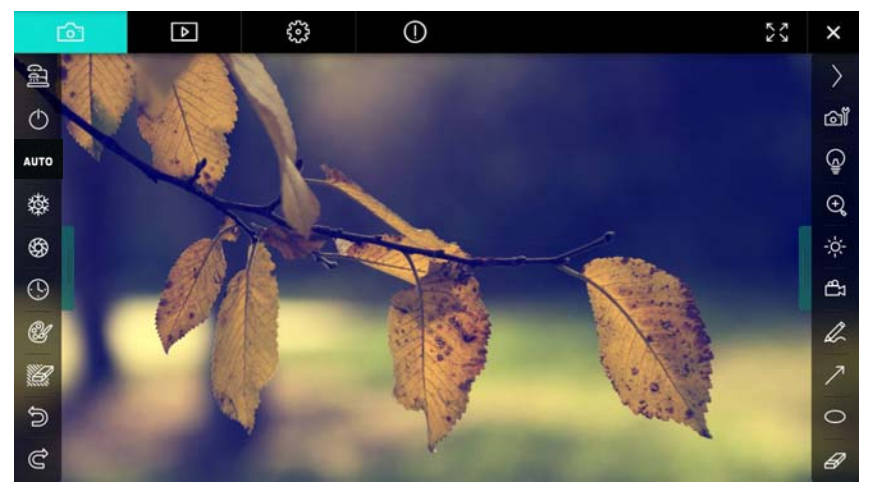

- 1. Janela de pré-visualização
- 2. Comutação de página

| Ô           | ♪ | £83       | 0                         | ズイン | × |
|-------------|---|-----------|---------------------------|-----|---|
| Ícone       |   | Descriçõ  | ões da Função             |     |   |
|             |   | Imagem    | em tempo real             |     |   |
|             |   | Página d  | o navegador de imagem     |     |   |
| <b>6</b> 23 |   | Página d  | e definições de função    |     |   |
| (           |   | Página d  | le informação de software |     |   |
| 29 )*       | ξ | Comutar   | para Ecrã Inteiro         |     |   |
| ×           |   | Desactiva | ar Ladibug                |     |   |

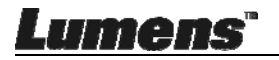

#### 3. Menu da função esquerda

| <b>.</b>    | Ícone | Descrições da Função                       |
|-------------|-------|--------------------------------------------|
|             | (f)   | Seleccionar o modo de conexão da<br>câmara |
| ито         | Ф     | NA                                         |
| 恭           | AUTO  | Focalização Automática                     |
| ***         | 磔     | Congelar                                   |
| <b>6</b> 29 | Ś     | Captura                                    |
| (!)         | •     | Lapso de Tempo                             |
| ۲.          | U     | Definição da ferramenta de anotação        |
|             | Ũ     | Apagador (Apaga todos os objetos)          |
| 5           | Ċ     | Recuperar                                  |
| Ĉ           | Ġ     | Refazer                                    |
|             |       | Dobrar o menu                              |

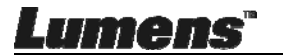

#### 4. Menu da função direita

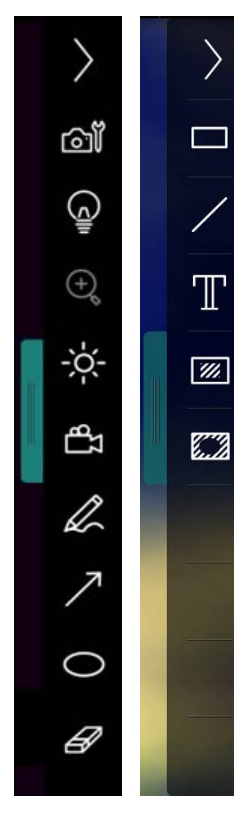

| Ícone     | Descrições da Função                                                                             |
|-----------|--------------------------------------------------------------------------------------------------|
| $\rangle$ | Comutar menus de função                                                                          |
| വ്        | Definição de imagem                                                                              |
| Ģ         | Ligado/Desligado                                                                                 |
| ÷¢:       | Brilho                                                                                           |
| <b>₽</b>  | Gravação; esta função não é<br>suportada no modo Sem fio e<br>modo Compartilhamento de<br>Imagem |
|           | Ferramenta de desenho a<br>mão-livre                                                             |
| 7         | Seta                                                                                             |
| 0         | Ferramenta desenhadora de<br>círculos                                                            |
| B         | Apagador                                                                                         |
|           | Desenha um retângulo                                                                             |
| /         | Desenha uma linha                                                                                |
| Т         | Editar texto                                                                                     |
| <i>‱</i>  | Modo Máscara                                                                                     |
|           | Modo holofotes (Spotlight Mode)                                                                  |
|           | Dobrar o menu                                                                                    |

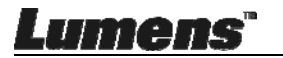

#### 6.3.2 Introdução do ecrã do software MAC - Miniatura do Navegador de Imagem

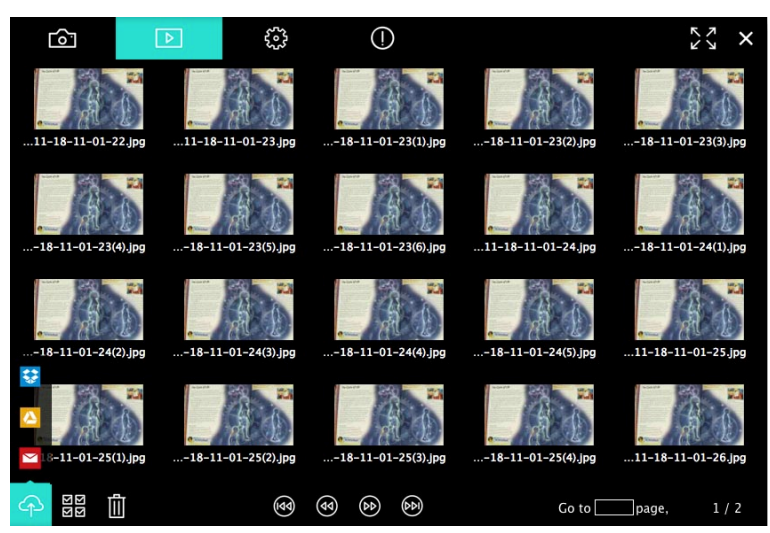

| Ícone | Descrições da<br>Função        | Ícone      | Descrições da<br>Função                      |
|-------|--------------------------------|------------|----------------------------------------------|
| 4     | Carrega o ficheiro<br>na nuvem | 3          | Move para a<br>primeira página               |
|       | Envia e-mail                   | •          | Move para a<br>página anterior               |
|       | Carrega no Google<br>Drive     | •          | Move para a<br>página seguinte               |
| **    | Carrega no<br>Dropbox          | Ð          | Move para a última<br>página                 |
|       | Seleccionar Tudo               | Go topage, | Move para uma<br>página dada                 |
| 1     | Apagar                         | 1 / 2      | Página actual/<br>número total de<br>páginas |

Lumens"

## 6.3.3 Introdução do ecrã do software MAC - Imagem Grande do Navegador de Imagem

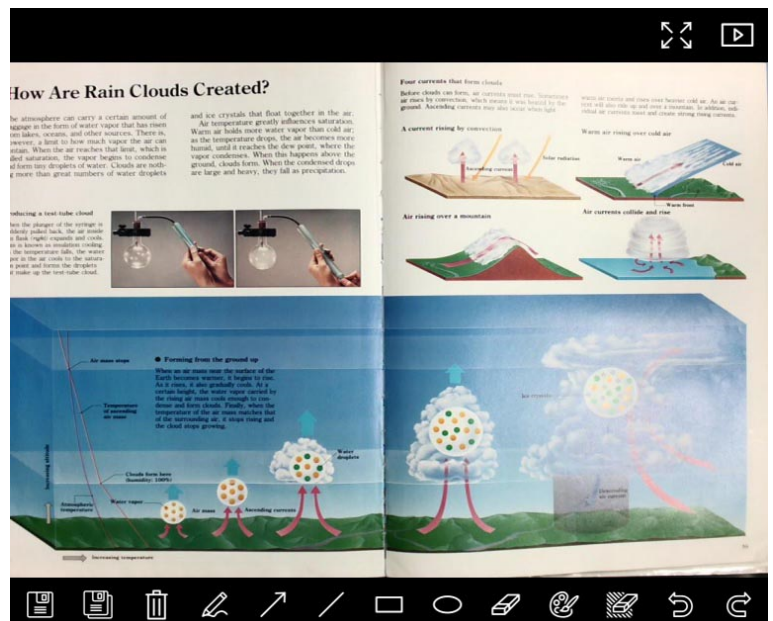

| Ícone | Descrições da<br>Função              | Ícone | Descrições da<br>Função                   |
|-------|--------------------------------------|-------|-------------------------------------------|
|       | Guardar ficheiros                    | 0     | Ferramenta<br>desenhadora de<br>círculos  |
|       | Guardar como um<br>ficheiro novo     | H     | Apagador                                  |
| ١     | Apagar                               | ġ     | Definição da<br>ferramenta de<br>anotação |
| L     | Ferramenta de<br>desenho a mão-livre | ))    | Apagador (Apaga todos os objetos)         |
| 7     | Seta                                 | Û     | Recuperar                                 |
| /     | Desenha uma linha                    | Ì     | Refazer                                   |
|       | Desenha um<br>retângulo              |       |                                           |

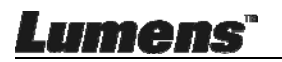

#### 6.3.4 Definições da Câmara

Controla a imagem ao vivo através da interface Definições da Câmara. O procedimento de operação é o mesmo do **Painel de controlo** e do **Controlo remoto** do Câmara de Documento.

<Comentário> A exibição do botão pode variar dependendo das funções do produto. Um botão inactivo terá cor cinzenta. Clique apara abrir a interface das Definições da Câmara.

|                       | Camera settings | ×                   |
|-----------------------|-----------------|---------------------|
| Auto Focus            |                 | Hands free AF       |
| Focus —               |                 |                     |
| Auto Exposure         |                 | On 🗸                |
| Auto White Balance —— |                 | Off 🗸               |
| Photo/Text            |                 | - Photo 🗸           |
| Rotate                |                 | - 0° 🗸              |
| Select Output Size —— |                 | - MJPEG: 1024x768 ₩ |
| Power Frequency       |                 | - 60Hz 🗸            |
| FW Version: DHU101R   |                 | Factory reset       |

- 1. Foco Auto.: Ajuste o melhor comprimento de foco.
- 2. AF mãos livres: Ajusta automaticamente o melhor comprimento de foco.
- 3. Foco: Ajusta automaticamente o comprimento de foco em um objeto.
- 4. Expo. Auto: Definir ligado/desligado.
- 5. Balanço de Brancos Automático: Definir ligado/desligado.
- 6. Foto/Texto: Definindo modo de Foto/Texto.
- 7. Rodar: Girar a imagem a 0/180 graus.
- 8. Seleccionar Tamanho de Saída: Definir resolução de saída.
- **9. Freqüência de Energia:** A freqüência de energia pode variar com os países. Verifique antes de utilizar.

<Comentário> Na maioria das partes do mundo, é de 50 Hz. Na América, contudo é tipicamente 60 Hz.

10. Versão FW: Versão FW da Câmara de Documento.

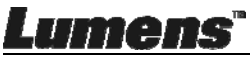

**11.Reset Fábrica:** A função de restauração da Cámara de Documento ao padrão não é suportado no modo Sem Fio.

## 6.3.5 Lapso de Tempo

|   | Clique () para abrir o menu do Intervalo de Tempo |                            |            |               |             |  |
|---|---------------------------------------------------|----------------------------|------------|---------------|-------------|--|
|   |                                                   |                            | Time La    | pse           | ×           |  |
| ① | File Nam                                          | e:                         | – Lumens   | -YYYY-MM-DD-H | H-NN-SS.jpg |  |
| 2 | Select th                                         | e start time:<br>Right Now |            |               |             |  |
|   |                                                   | Start at                   | 12/12/2014 | 5:12:53 PM    | ;           |  |
| 3 | Capture                                           | Interval —                 |            | 5             | Seconds     |  |
|   | ۲                                                 | Capture Time               |            | 1             | Hours       |  |
|   | $\circ$                                           | Capture Frame              |            | 100           | Frames      |  |
|   |                                                   |                            | Star       | t             |             |  |

- 1. Especifique um nome de ficheiro.
- 2. Defina o tempo inicial.
- 3. Defina o intervalo de captura e o tempo de captura.

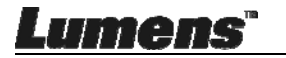

## 6.3.6 Definição da ferramenta de anotação

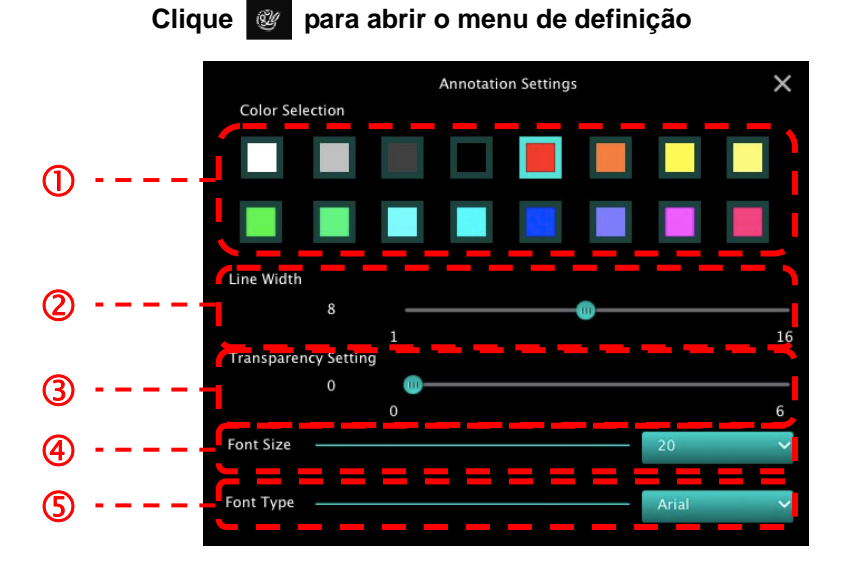

- 1. Defina a cor da caneta
- 2. Selecciona a largura da linha
- 3. Selecciona a transparência
- 4. Selecciona o tamanho da fonte
- 5. Selecciona a fonte

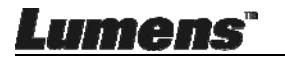

#### 6.3.7 Definição (Avançado)

Clique 😳 para abrir o menu de definição

| $\bigcirc$                                | Þ                                                                                                    | ٢ | (!) | アレ                | ×   |
|-------------------------------------------|----------------------------------------------------------------------------------------------------|---|-----|-------------------|-----|
| Software factor                           | y reset                                                                                                    |   |     | Factory reset     |     |
| File Directory                            |                                                                                                    |   |     | Browse            |     |
| /Users/tst/Doc                            | uments/Ladibug                                                                                                    |   |     |                   |     |
| Enable Auc                                | lio Recorder                                                                                                    |   |     |                   |     |
| Audio Source                              |                                                                                                    |   |     | Built-in Micropho | ne~ |
| Audio compression type High Quality AAC / |                                                                                                    |   |     | Al                |     |
| Vidoe Compres                             | sion Type                                                                                                    |   | I   | H.264             | ~   |
| Share Image                               |                                                                                                    |   |     |                   | 0   |
| IP address 192.168.10.114                 |                                                                                                    |   |     | 14                |     |
| Image Quality Middle V                    |                                                                                                    |   |     | ~                 |     |
| Port                                      | Port 8554                                                                                                    |   |     |                   |     |
| Unicast / Multie                          | Unicast / Multicast Vinicast Vinicast |   |     |                   |     |
|                                           |                                                                                                    |   |     |                   |     |

- 1. Reajustar software aos ajustes de fábrica: Reajusta ao valor padrão.
- 2. Directório do Ficheiro: Caminho de armazenamento de ficheiro.
- 3. Activar Gravador de Áudio: Activa função de gravação.
- 4. Origem de Áudio: Selecciona dispositvo de saída de áudio.
- 5. Tipo de Compressão de Áudio: Selecciona qualidade de saída de áudio.
- Tipo de Compressão de Vídeo: Define o formato de compressão de vídeo.
- 7. Compartilhamento de Imagem: Compartilhamento de Imagem; esta função não é suportada no modo Sem Fio.
- 8. Endereço IP: Endereço IP do Servidor para compartilhamento de imagem.
- **9. Qualidade de Imagem:** Selecciona a qualidade de imagem (alta/média/baixa).
- 10. Porta: Introduz as definições da porta (8500 ~ 9000).
- 11. Unicast/Multicast: Selecciona tipo de cast.

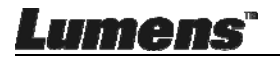

## Capítulo 7 Descrições das funções principais – Utilizador de Windows

## 7.1 Gostaria de aperfeiçoar a imagem

- Auto Operação: Clique
- Função manualmente activada: Prima o botão AF [FOCUS] no cabeçote da cámara da unidade principal.

## 7.2 Desejo congelar a imagem ao vivo

- ≻ Clique para congelar a imagem ao vivo do Ladibug™.
- Clique uma vez novamente para revogar o congelamento.

## 7.3 Gostaria de ligar/desligar a lâmpada

Clique para ligar/desligar a lâmpada da câmara.

### 7.4 Gostaria de ajustar a luminosidade

- Clique para abrir exibir o rolo de luminosidade.
- Mova para direita para aumentar a luminosidade, ou para esquerda para reduzir a luminosidade.

## 7.5 Gostaria de capturar imagens

Clique para capturar as imagens.

<Nota> Depois de capturar as imagens, visualize as imagens na

página do navegador de imagem

## n 💬

## 7.6 Desejo capturar imagens continuamente

 Clique e para abrir a definição do modo rajada. Clique [OK] depois da definição.

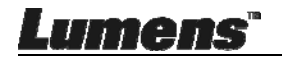

<Nota> Para maiores informações sobre a definição de Lapso de Tempo, consulte 6.2.5 Intervalo de Tempo

<Nota> Depois de capturar as imagens, visualize as imagens na página do navegador de imagem

### 7.7 Gostaria de gravar

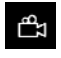

> Clique para abrir a ferramenta de gravação.

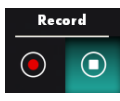

<Nota> Clique 🔯 para abrir a janela de definição do formato de vídeo e a origem de áudio. Para maiores informações, consulte 6.2.7 Definições

Clique Para iniciar a gravação.

Clique opara parar a gravação.

Clique ara fechar a ferramenta de gravação.

<Nota> Você pode adicionar uma anotação ao gravar mas não pode salvá-la

<Nota> Depois de capturar as imagens, visualize as imagens na

página do navegador de imagem

<Nota> A função de gravação não está disponível ao conectar com o servidor para compartilhamento de imagem ou rede sem fio

## 7.8 Desejo anotar a imagem exibida

<Nota> Para anotar as imagens armazenadas, por favor, abra as

imagens na página do navegador de imagem 🕨

Seleccionar uma ferramenta de anotação.

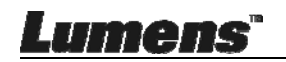

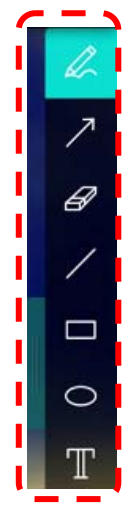

> Marca ou anota a imagem exibida.

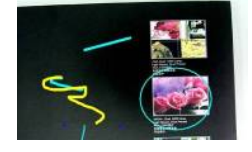

<Comentário> Se eles são imagens ao vivo, você pode clicar para capturar imagens. Se os ficheiros da imagem forem abertas na página do navegador de imagem , você pode premir o [SAVE] ou
[SAVE AS] para guardar os ficheiros.

7.9 Desejo adicionar anotação textual para as imagens

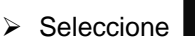

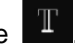

> Clique no ecrã para exibir a janela [Text Tool]

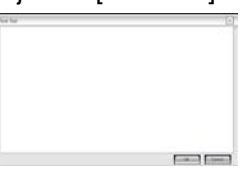

> Digite o texto na área em branco e prima [OK].

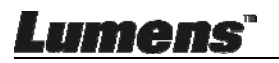

<Comentário> Se eles são imagens ao vivo, você pode clicar 🙆 para capturar imagens. Você pode clicar 🕮 [SAVE] ou 🖳 [SAVE AS] para quardar os ficheiros se eles forem ficheiros de imagem.

### 7.10 Gostaria de utilizar o modo Máscara

- Clique para abrir o modo máscara.
- > Você pode usar o rato para modificar directamente o comprimento e a largura do bloco.
- Clique para fechar o modo máscara.

## 7.11 Gostaria de utilizar o modo holofotes

- Clique para abrir o modo realce.
- Você pode usar o rato para modificar directamente o comprimento e a largura do bloco.
- Prima para mudar o formato de realce.
- Clique para fechar o modo realce.

### 7.12 Gostaria de gerenciar imagem armazenada

Comute para a Página do navegador de imagem para passar pelos seguintes passos

#### 7.12.1 Navegar imagens

- Abra a Página do navegador de imagem para ver as miniaturas das imagens armazenadas.
- > Clique no ícone direcional direita/esquerda para passar para uma outra

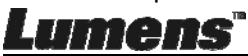

Portugués - 42

página, ou entre números para passar para uma página dada.

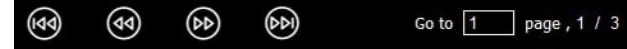

- > Faca clique duplo na imagem para exibir uma imagem grande.
- > Clique para comutar ao Ecrã Inteiro.
- Clique para retornar para as miniaturas de imagem.

#### 7.12.2 Apagar Imagem

- Clique na imagem ou clique Seleccionar Tudo
- > Em seguida clique Apagar

#### 7.12.3 Compartilhamento de Imagens

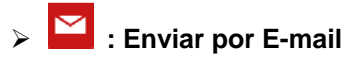

N N N N a. Clique na imagem ou clique Seleccionar Tudo

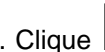

b. Clique of para seleccionar como carregar imagens

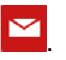

- c. Digite o destinatário, assunto, e conteúdo, e clique "Enviar".
- <Comentário> Definições de e-mail devem ser completadas antes de enviar as imagens através do e-mail. Mude as definições de acordo com as instruções de vários sistemas operacionais e ISPs.
- Carrega no Google Drive
- ЫŊ ZZ a. Clique na imagem ou clique Seleccionar Tudo

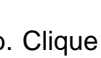

b. Clique Para seleccionar como carregar imagens

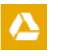

c. Clique "Log In". Inicie a sessão digitando seu nome de utilizador google e palavra-passe.

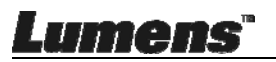

- d. Clique "Accept" para activar Ladibug™ e para aceder as informações armazenadas em Google Drive.
- e. Clique "Upload" para carregar ficheiros. Carregamento está completo quando a mensagem "upload finished" for exibida.

### 7.13 Gostaria de mudar os idiomas de operação do software

> Comute para a página de definições

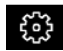

- Selecciona idioma
- ➢ Reinicia o Ladibug™

## 7.14 Mudar as definições de firewall

#### 7.14.1 Windows 7

- a. Seleccione [Console] no menu [Start].
- b. Clique [System and Security], e depois clique [Allow a program

#### through Windows Firewall].

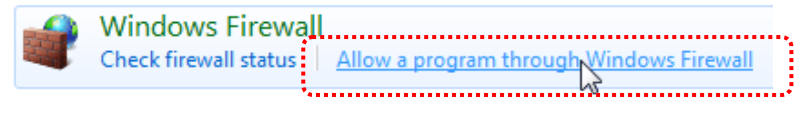

[Comentário] Clique [Windows Firewall] na visualização do ícone de [Console].

c. Seleccione [Change settings] na janela [Allowed programs and features].

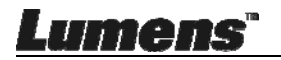

| Allow | programs | to commu | unicate | through | Windows | Firewall |
|-------|----------|----------|---------|---------|---------|----------|
|       |          |          |         |         |         |          |

To add, change, or remove allowed programs and ports, click Change settings.

| What are the risks o | f allowing a | program to | communicate? |
|----------------------|--------------|------------|--------------|
|----------------------|--------------|------------|--------------|

| Name                                                     | Home/Work (Private) | Public 4 |
|----------------------------------------------------------|---------------------|----------|
| Secure Socket Tunneling Protocol                         |                     |          |
| SNMP Trap                                                |                     |          |
| Windows Collaboration Computer Name Registration Service |                     |          |
| Windows Firewall Remote Management                       |                     |          |
| Windows Management Instrumentation (WMI)                 |                     |          |
| 🗹 Windows Media Player                                   | $\checkmark$        |          |
| Windows Media Player Network Sharing Service             | $\checkmark$        |          |
| Windows Media Player Network Sharing Service (Internet)  |                     |          |
| Windows Peer to Peer Collaboration Foundation            |                     |          |
| Windows Remote Management                                |                     |          |
| Wireless Portable Devices                                |                     |          |
| •••••                                                    |                     |          |
|                                                          | Details             | Remove   |

- d. Seleccione o programa Ladibug na lista.
- e. Se *Ladibug* não estiver listado, clique [Allow another program], e em seguida você encontrará o programa Ladibug.
- f. Seleccione *Ladibug*, e em seguida clique [Add]. Se não estiver listado, por favor clique [Browse], seleccione o programa *Ladibug* e, em seguida, clique [Enable].

[Comentário] Ladibug pode ser visualizado na forma de Ladibug.exe.

- g. Clique [OK] na janela [Allowed Program].
- h. Feche a janela [Windows Firewall Setting].

#### 7.14.2 Windows 8

Lumens

- a. Aponte o mouse ao canto superior direito do ecrã e mova o indicador do mouse para baixo e, em seguida clique [Search] e digite o firewall no bloco de procura, clique [Allow the Application Program or Function to pass Windows Firewall].
- b. Clique ou prima [Change Settings]. Sistema pode pedir a

Change settings

palavra-passe do seu administrador de sistema ou confirmar a sua selecção.

c. Na lista de programas de aplicação permitidos, encontre Ladibug, marque a caixa de selecção ao lado do programa de aplicação, e depois clique ou prima [Confirm].

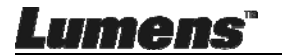

## Capítulo 8 Descriçoes das funções principais – Utilizador de MAC

## 8.1 Gostaria de aperfeiçoar a imagem

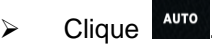

## 8.2 Desejo congelar a imagem ao vivo

- ➢ Clique para congelar a imagem ao vivo do Ladibug™.
- Clique uma vez novamente para revogar o congelamento.

## 8.3 Gostaria de ligar/desligar a lâmpada

> Clique para ligar/desligar a lâmpada da câmara.

## 8.4 Gostaria de ajustar a luminosidade

- > Clique para abrir exibir o rolo de luminosidade.
- Mova para direita para aumentar a luminosidade, ou para esquerda para reduzir a luminosidade.

## 8.5 Gostaria de capturar imagens

Clique Para capturar as imagens.

<Nota> Depois de capturar as imagens, visualize as imagens na página do navegador de imagem

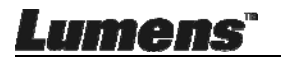

## 8.6 Desejo capturar imagens continuamente

> Clique (OK) para abrir a definição do modo contínuo. Clique [OK]

depois da definição

<Nota> Para maiores informações sobre a definição de Lapso de Tempo, consulte <u>6.3.5 Lapso de Tempo</u>

<Nota> Depois de capturar as imagens, visualize as imagens na

página do navegador de imagem

#### 8.7 Gostaria de gravar

| Record |  |  |
|--------|--|--|
|        |  |  |

Clique 🛱 para abrir a ferramenta de gravação.

<Nota> Clique para abrir a janela de definição do formato de vídeo e a origem de áudio. Para maiores informações, consulte 6.3.7 Definições

- > Clique Para iniciar a gravação.
- Clique opara parar a gravação.

Clique para fechar a ferramenta de gravação.

<Nota> Você pode adicionar uma anotação ao gravar mas não pode salvá-la

<Nota> Depois de capturar as imagens, visualize as imagens na página do navegador de imagem.

### 8.8 Desejo anotar a imagem exibida

<Nota> Para anotar as imagens armazenadas, por favor, abra as imagens na página do navegador de imagem

Seleccionar uma ferramenta de anotação.

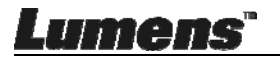

⊳

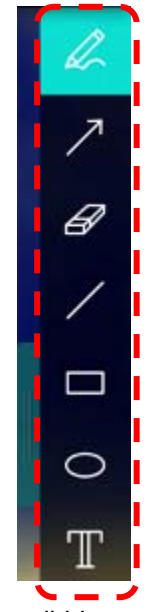

Marca ou anota a imagem exibida.

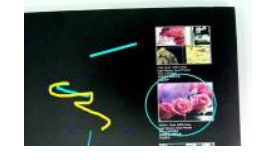

<Comentário> Se eles são imagens ao vivo, você pode clicar a para capturar imagens. Se os ficheiros da imagem forem abertas na página do navegador de imagem , você pode premir o (SAVE] ou (SAVE AS] para guardar os ficheiros

# 8.9 Desejo adicionar anotação textual para as imagens

- Seleccione
- ➤ Seleccione faixa na página e digite o texto.

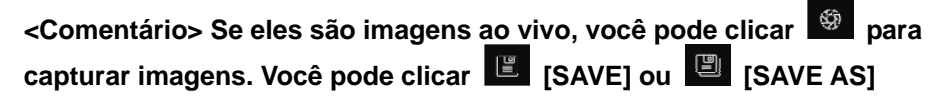

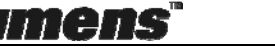

#### para guardar os ficheiros se eles forem ficheiros de imagem.

### 8.10 Gostaria de utilizar o modo Máscara

- > Clique 🔳 para abrir o modo máscara.
- Você pode usar o rato para modificar directamente o comprimento e a largura do bloco.
- Clique para modificar a transparência do bloco.
- Clique para fechar o modo máscara.

### 8.11 Gostaria de utilizar o modo holofotes

- Clique
   para abrir o modo realce.
- Você pode usar o rato para modificar directamente o

comprimento e a largura do bloco.

- Clique para modificar a transparência o formato do bloco.
- Clique para fechar o modo realce.

#### 8.12 Gostaria de gerenciar imagem armazenada

Comute para a **Página do navegador de imagem b** para passar pelos seguintes passos

#### 8.12.1 Navegar imagens

Abra a Página do navegador de imagem para ver as

miniaturas das imagens armazenadas.

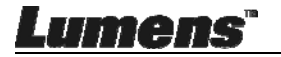

Clique no ícone direcional direita/esquerda para passar para uma outra página, ou entre números para passar para uma página dada.

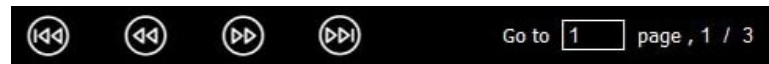

- > Faça clique duplo na imagem para exibir uma imagem grande.
- Clique 23 para comutar ao Ecrã Inteiro.
- Clique X para retornar para as miniaturas de imagem.

#### 8.12.2 Apagar Imagens

- > Clique na imagem ou clique Seleccionar 🔡 Tudo
- Em seguida clique Apagar in para apagar a imagem seleccionada

#### 8.12.3 Compartilhamento de Imagens

- Enviar por E-mail
  - a. Clique na imagem ou clique Seleccionar 👹 Tudo
  - b. Clique 🔗 para seleccionar como carregar imagens 🗠
  - c. Digite o destinatário, assunto, e conteúdo, e clique "Send"

<Comentário>Definições de e-mail devem ser completadas antes de enviar as imagens através do e-mail. Mude as definições de acordo com as instruções de vários sistemas operacionais e ISPs.

## Carrega no Google Drive

- a. Clique na imagem ou clique Seleccionar
- b. Clique 🔗 para seleccionar como carregar imagens 🔼

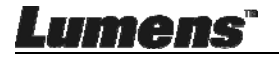

- c. Clique "Log In". Inicie a sessão digitando seu nome de utilizador Google e palavra-passe.
- d. Clique "Accept" para activar Ladibug™ e para aceder as informações armazenadas em Google Drive.
- e. Clique "**Upload**" para carregar ficheiros. Carregamento está completo quando a mensagem "**upload finished**" for exibida.

## Carrega no Dropbox

- a. Clique na imagem ou clique Seleccionar 👹 Tudo
- b. Clique 🗇 para seleccionar como carregar imagens 🛟
- c. Clique "Log In". Inicie a sessão digitando seu nome de utilizador Dropbox e palavra-passe.
- d. Clique "Accept" para activar Ladibug™ e para aceder as informações armazenadas em Dropbox.
- e. Clique "Upload" para carregar ficheiros. Carregamento está completo quando a mensagem "Upload complete" for exibida.

# 8.13 Gostaria de mudar os idiomas de operação do software

Abra a opção MAC [System Preferences], seleccione a partir da lista de opção [Preferred Languages] no ícone [Language & Region], e reinicie.

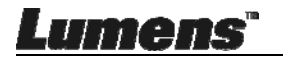

| Language & Region r                                | preferences control the langu | age you see in menus                             | and dialogs        |
|----------------------------------------------------|-------------------------------|--------------------------------------------------|--------------------|
| and the formats of d                               | ates, times, and currencies.  | age you see in menus                             | and dialogs,       |
|                                                    |                               |                                                  |                    |
| English                                            | Region:                       | Taiwan                                           | \$                 |
| English — Primary<br>繁體中文<br>Chinese (Traditional) | First day of week:            | Sunday                                           | \$                 |
|                                                    | Calendar:                     | Gregorian                                        | \$                 |
|                                                    | Time format:                  | 24-Hour Time                                     |                    |
|                                                    | List sort order:              | Universal                                        | \$                 |
| + -                                                | Sunday, Janu<br>1/5/14, 7:0   | ary 5, 2014 at 7:08:09 AM<br>8 AM 1,234.56 NT\$4 | I GMT+8<br>,567.89 |

## 8.14 Mudar as definições de firewall

Aplicável ao MAC OS X v10.6/10.7/10.8/10.9

- 8.14.1 Seleccione a definição de **[System Preferences]** no menu de **Apple**.
- 8.14.2 Clique no ícone [Security] ou [Security and Privacy].
- 8.14.3 Clique no guia [Firewall].

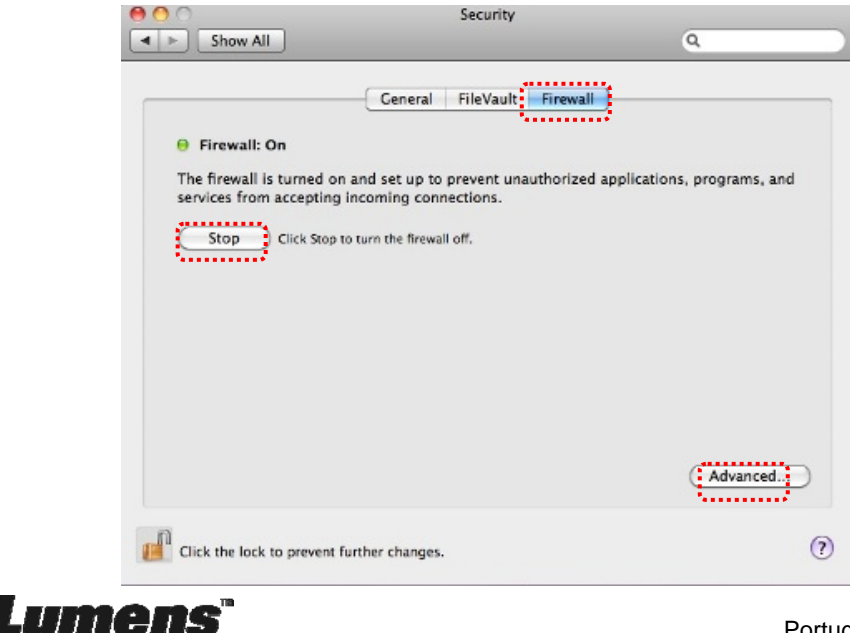

- 8.14.4 Clique no bloqueio trava que está no canto inferior esquerdo para desbloquear o painel, e introduza o nome de utilizador e a palavra-passe do Administrador.
- 8.14.5 Clique [Start] ou [Activate Firewall] para activar o firewall.
- 8.14.6 Clique [Advanced] no canto inferior direito.
- 8.14.7 Seleccione [Automatically allow signed software to receive incoming connections].
- 8.14.8 Mude Ladibug na lista para [Allow incoming connections]. Se o nome do software não estiver listado, por favor clique em [+] para adicionar novos programas para a lista e comece a utilizar o software.

| Block all incoming connect<br>Blocks all incoming connection                      | tions<br>s except those required for basic Internet services,                                         |
|-----------------------------------------------------------------------------------|----------------------------------------------------------------------------------------------------|
| such as DHCP, Bonjour, and IP:                                                    | sec.                                                                                                  |
| 🕼 iTunes                                                                          | Allow incoming connections ‡                                                                          |
| ( <u>+</u> -                                                                      |                                                                                                    |
| Automatically allow signed<br>Allows software signed by a va<br>from the network. | d software to receive incoming connections<br>alid certificate authority to provide services accessed |
| Enable stealth mode                                                               |                                                                                                    |
| Don't respond to or acknowled<br>by test applications using ICM                   | lge attempts to access this computer from the network<br>P, such as Ping.                             |
| ?                                                                                 | Cancel OK                                                                                             |

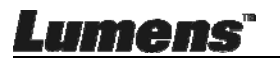

## Capítulo 9 Ligando ao Microscópio

1 Monte o adaptador de microscópio sobre o microscópio.

<Nota> Escolha um adaptador de microscópio apropriado. Acessórios do

- adaptador de microscópio são aplicáveis a oculares de Ø 28 mm.
- 2 Ligue a lente com o adaptador de microscópio.

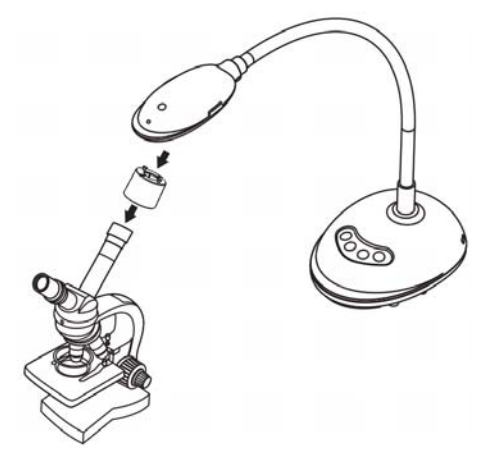

- 3 Se a imagem não estiver nítida
  - 3.1. Prima o botão [FOCUS] em ambos os lados da lente para activar o foco automático.

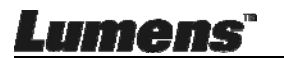

## Capítulo 10 Resolução de Problemas

Sre capítulo descreve os problemas que você pode encontrar durante a utilização do DC125. Se tiver questões, consulte aos capítulos relacionados e siga todas as soluções sugeridas. Se o problema ainda existe, contacte nossos distribuidores ou o centro de serviço.

| Não. | Problemas                                                                                           | Soluções                                                                                                    |
|------|----------------------------------------------------------------------------------------------------|----------------------------------------------------------------------------------------------------|
| 1    | Arranque sem sinal<br>de energia                                                                    | Certifique-se de que o cabo USB está ligado.                                                                                                    |
| 2    | Impossível focalizar                                                                                | Provavelmente o documento está muito próximo.<br>Afaste o documento da lente, e em seguida prima o<br>botão [AF] em ambos os lados da lente.                                                                                                    |
| 3    | DC125 não pode<br>operar<br>normalmente                                                             | A máquina não pode operar normalmente porque a<br>alimentação da porta USB na extremidade dianteira<br>do computador é insuficiente. Tente ligar a uma porta<br>USB na extremidade traseira ou a um concentrador<br>USB com o adaptador de energia.                                                                                      |
| 4    | Não pode<br>identificar DC125                                                                       | Versões de SO obsoletas ou incompletas podem não<br>ser capazes de identificar dispositivos USB como<br>DC125. Utilize Windows XP SP2 ou versões mais<br>novas que sejam compatíveis.                                                                                                    |
| 5    | Output screen<br>flicker                                                                            | O valor de presentação da freqüência actual de<br>Ladibug™ é 60 (Hz). Se a freqüência actual do seu<br>país é de 50 (Hz), a piscagem do ecrã de saída pode<br>ocorrer durante a utilização do Ladibug™.<br>Consulte <u>Capítulo 6 - 6.2.4 e 6.3.4 Definições de</u><br><u>Cámara</u> para mudar a frequencia de Energia para 50<br>(Hz). |
| 6    | Quando a função<br>de lapso de tempo é<br>executada, a tela de<br>Visualização Prévia<br>se congela | Conectando ao concentrador USB pode causar<br>largura de banda insuficiente, levando a<br>anormalidades da máquina. É aconselhável que a<br>máquina seja conectada diretamente ao computador<br>via cabo USB, sem concentrador USB.                                                                                                    |

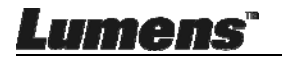